# AI UNIVERSIT AI UNIVERSIT AI BARSUND AI Copyright © by Chiang Mai University AII rights reserved

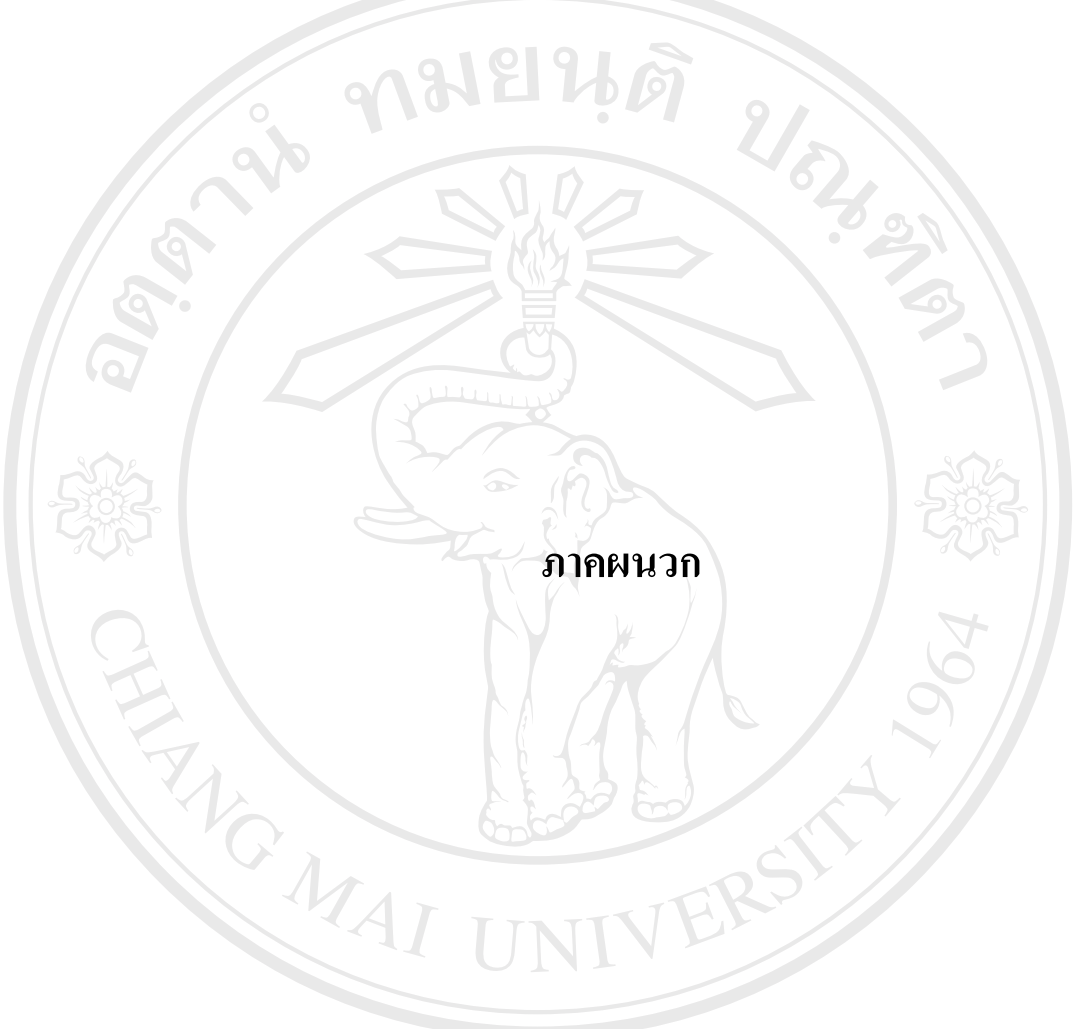

#### ภาคผนวก ก.

#### แบบสอบถามเพื่อประกอบการค้นคว้าอิสระ

ชื่อเรื่อง ความคิดเห็นต่อโปรแกรมระบบทะเบียนคุมรายการ และจัดทำบัญชีผู้เสียภาษี (TCL)

#### ของผู้ใช้

คำชี้แจง

แบบสอบถามชุดนี้ เป็นส่วนหนึ่งของการศึกษาก้นกว้าอิสระ ตามหลักสูตรปริญญา มหาบัณฑิต สาขาวิชาการบัญชี มหาวิทยาลัยเชียงใหม่ โดยที่ไม่มีผลกระทบใด ๆ ต่อผู้ตอบ แบบสอบถาม ข้อมูลที่ได้จะเป็นกวามลับ และใช้ประโยชน์ในเชิงวิชาการเท่านั้น จึงใกร่ขอกวาม กรุณาตอบแบบสอบถามตามกวามเป็นจริงและกวามกิดเห็นที่เป็นอิสระ

## แบบสอบถาม แบ่งออกเป็น 3 ส่วนดังนี้

ส่วนที่ 1 ข้อมูลทั่วไปของผู้ตอบแบบสอบถาม

- ส่วนที่ 2 ความคิดเห็นเกี่ยวกับการใช้โปรแกรมระบบทะเบียนคุมรายการและจัดทำบัญชีผู้เสียภาษี (Transaction Control Log and Accounting: TCL)
- ส่วนที่ 3 ข้อมูลเกี่ยวกับปัญหาการใช้โปรแกรมระบบทะเบียนคุมรายการและจัดทำบัญชีผู้เสียภาษี (Transaction Control Log and Accounting : TCL) และข้อเสนอแนะโดยแบ่งออก 5 ด้านได้แก่
  - 1. ด้านคอมพิวเตอร์ และอุปกรณ์
  - 2. ด้านระบบเครือข่าย
  - 3. ด้านระบบงานคอมพิวเตอร์
  - 4. ด้านระบบรักษาความปลอดภัย
  - 5. ด้านบุคลากรผู้ใช้งานระบบ

้งองอบคุณทุกท่าน ที่สละเวลาในการตอบแบบสอบถาม มา ณ ที่นี้ เป็นอย่างสูง

นางศิริพรรณ อินต๊ะ รหัสนักศึกษา 4640483 นักศึกษาหลักสูตรบัญชีมหาบัณฑิต คณะบริหารธุรกิจ มหาวิทยาลัยเชียงใหม่ ส่วนที่ 1 ข้อมูลทั่วไปเกี่ยวกับผู้ตอบแบบสอบถาม

**คำชี้แจง** กรุณาใส่เครื่องหมาย / ลงใน ( ) หน้าข้อความที่ตรากับข้อเท็จจริง เกี่ยวกับตัวท่านเพียง คำตอบเดียว

ส่วนที่ 1 ข้อมูลทั่วไปของผู้ตอบแบบสอบถาม 1. เพศ () ชาย () หญิง 2. อายุ () 20-30 ปี () 31-40ปี 41 - 50 ปี มากกว่า 50 ปี 3. ระดับการศึกษา () มัธยมศึกษา หรือ ปวช. สาขา...... () อนุปริญญา หรือ ปวท. หรือ ปวส. สาขา...... () ปริญญาตรี สาขา..... () ปริญญาโท สาขา..... 4. ปัจจุบันคำรงตำแหน่ง () เจ้าหน้าที่ตรวจสอบภาษี () นักวิชาการสรรพากร () นักวิชาการภาษี () สรรพากรอำเภอ () เจ้าหน้าที่สรรพากร () อื่น ๆ ระบุ..... 5. ระดับตำแหน่ง ( ) ระดับผู้ปฏิบัติงาน 1 – 3 หรือ 4 ว. หรือ 5 ว. ( ) ระดับผู้ปฏิบัติงาน 3 – 5 หรือ 6 ว. () ระดับผู้บริหาร 6 – 8 หรือ 8 ว.

- 6. ปัจจุบันท่านปฏิบัติงานด้านใด
  - () งานภายในสำนักงาน () งานประเมินและคืนภาษี
  - () งานบริการผู้เสียภาษี () งานปรับปรุงสถานะภาษีอากร
  - () งานทะเบียนคุมรายการ () งานพิมพ์รายงาน

ส่วนที่ 2 ความคิดเห็นต่อการใช้โปรแกรมระบบทะเบียนคุมรายการ และจัดทำบัญชีผู้เสียภาษี(TCL) คำชี้แจง การตอบคำถามแต่ละข้อ จะแบ่งระดับความสำคัญออกเป็น 5 ระดับให้พิจารณากำถามแต่ ละข้อ

แล้วตัดสินใจทำเครื่องหมาย / ลงในช่องใดช่องหนึ่งตามความคิดเห็นของท่าน

| คุมรายการและจัดทำบัญชีผู้เสียภาษี (TCL)<br>มีการอบรมบุคลากร เจ้าหน้าที่ในการใช้<br>โปรแกรมฯ อย่างเหมาะสม<br>มีการกำหนดสิทธิในการเข้าใช้งานระบบที่<br>เกี่ยวข้องกับหน้าที่ที่รับผิดชอบอย่างเหมาะสม<br>โปรแกรมฯ สามารถเข้าใจง่าย มีขั้นตอนการ | มากที่สุด                                                                                                    | ນາກ<br>                                                                                                    | ปานกลาง                                                                                                    | น้อย                                                                                                    | น้อยที่สุด                                                                                                    |
|----------------------------------------------------------------------------------------------------|----------------------------------------------------------------------------------------------------|----------------------------------------------------------------------------------------------------|----------------------------------------------------------------------------------------------------|----------------------------------------------------------------------------------------------------|----------------------------------------------------------------------------------------------------|
| มีการอบรมบุคลากร เจ้าหน้าที่ในการใช้<br>โปรแกรมฯ อย่างเหมาะสม<br>มีการกำหนดสิทธิในการเข้าใช้งานระบบที่<br>เกี่ยวข้องกับหน้าที่ที่รับผิดชอบอย่างเหมาะสม<br>โปรแกรมฯ สามารถเข้าใจง่าย มีขั้นตอนการ                                            |                                                                                                    |                                                                                                    |                                                                                                    |                                                                                                    |                                                                                                    |
| โปรแกรมฯ อย่างเหมาะสม<br>มีการกำหนดสิทธิในการเข้าใช้งานระบบที่<br>เกี่ยวข้องกับหน้าที่ที่รับผิดชอบอย่างเหมาะสม<br>โปรแกรมฯ สามารถเข้าใจง่าย มีขั้นตอนการ                                                                                    |                                                                                                    |                                                                                                    | 202                                                                                                    |                                                                                                    |                                                                                                    |
| มีการกำหนคสิทธิในการเข้าใช้งานระบบที่<br>เกี่ยวข้องกับหน้าที่ที่รับผิดชอบอย่างเหมาะสม<br>โปรแกรมฯ สามารถเข้าใจง่าย มีขั้นตอนการ                                                                                                    |                                                                                                    |                                                                                                    |                                                                                                    |                                                                                                    |                                                                                                    |
| เกี่ยวข้องกับหน้าที่ที่รับผิดชอบอย่างเหมาะสม<br>โปรแกรมฯ สามารถเข้าใจง่าย มีขั้นตอนการ                                                                                                    |                                                                                                    |                                                                                                    |                                                                                                    | 1                                                                                                    |                                                                                                    |
| โปรแกรมฯ สามารถเข้าใจง่าย มีขั้นตอนการ                                                                                                    |                                                                                                    |                                                                                                    | 6                                                                                                    |                                                                                                    |                                                                                                    |
|                                                                                                    |                                                                                                    | C                                                                                                    |                                                                                                    |                                                                                                    |                                                                                                    |
| ปฏิบัติงานที่ไม่ยุ่งยากซับซ้อน                                                                                                    |                                                                                                    |                                                                                                    |                                                                                                    |                                                                                                    |                                                                                                    |
| โปรแกรมฯ มีรูปแบบหน้าจอของการป้อนข้อมูล                                                                                                    |                                                                                                    |                                                                                                    |                                                                                                    |                                                                                                    |                                                                                                    |
| นำเข้า (Input) ที่เข้าใจง่าย ไม่สับสน                                                                                                    | 25                                                                                                    |                                                                                                    |                                                                                                    |                                                                                                    |                                                                                                    |
| รายงานที่ได้รับมีรูปแบบที่เหมาะสม สามารถ                                                                                                    |                                                                                                    |                                                                                                    |                                                                                                    |                                                                                                    |                                                                                                    |
| อ่านและเข้าใจง่าย ไม่สับสน                                                                                                    |                                                                                                    |                                                                                                    |                                                                                                    |                                                                                                    |                                                                                                    |
| ข้อมูลที่ได้ตรงกับความต้องการของผู้ใช้                                                                                                    |                                                                                                    |                                                                                                    |                                                                                                    |                                                                                                    |                                                                                                    |
| การติดตามสืบค้นข้อมูลการรับแบบต่าง ๆ                                                                                                    | ens                                                                                                    | Z C                                                                                                    |                                                                                                    |                                                                                                    |                                                                                                    |
| สามารถทำได้สะควก และรวดเร็ว                                                                                                    | ΟЦ                                                                                                    |                                                                                                    |                                                                                                    |                                                                                                    |                                                                                                    |
| การสืบค้น หนังสือแจ้งคืนภาษีอากรจากระบบ                                                                                                    | Mai                                                                                                    |                                                                                                    | iver                                                                                                    | city                                                                                                    |                                                                                                    |
| เพื่อใช้ในการรับชำระภาษีอากรคงค้าง และการ                                                                                                    |                                                                                                    |                                                                                                    |                                                                                                    |                                                                                                    |                                                                                                    |
| จ่ายคืนในภาษีอากรทำได้สะควก และรวดเร็ว                                                                                                    | es                                                                                                    | <b>e</b> I                                                                                                    | r V (                                                                                                    | <b>e d</b>                                                                                                    |                                                                                                    |
|                                                                                                    |                                                                                                    |                                                                                                    |                                                                                                    |                                                                                                    |                                                                                                    |
| ข้อมูลที่ได้มีความถูกต้องเป็นปัจจุบัน                                                                                                    |                                                                                                    | 1                                                                                                    |                                                                                                    | 1 I                                                                                                    |                                                                                                    |
| ข้อมูลที่ได้มีความถูกต้องเป็นปัจจุบัน<br>มีความสะควก รวคเร็ว ในการติดตามการยื่นแบบ                                                                                                    |                                                                                                    |                                                                                                    |                                                                                                    |                                                                                                    |                                                                                                    |
| ้<br>ก<br>ก                                                                                                    | องูแกรแกรงกับการแม่งองการของงูรบ<br>ารติดตามสืบค้นข้อมูลการรับแบบต่าง ๆ<br>กรสืบค้น หนังสือแจ้งคืนภาษีอากรจากระบบ<br>พื่อใช้ในการรับชำระภาษีอากรคงค้าง และการ<br>ายคืนในภาษีอากรทำได้สะดวก และรวดเร็ว<br>้อมูลที่ได้มีความถูกต้องเป็นปัจจุบัน | ารติดตามสืบค้นข้อมูลการรับแบบต่าง ๆ<br>ขามารถทำได้สะดวก และรวดเร็ว<br>ารสืบค้น หนังสือแจ้งคืนภาษีอากรจากระบบ<br>พื่อใช้ในการรับชำระภาษีอากรคงค้าง และการ<br>ายคืนในภาษีอากรทำได้สะดวก และรวดเร็ว<br>ขอมูลที่ได้มีความถูกต้องเป็นปัจจุบัน | ารติดตามสืบค้นข้อมูลการรับแบบต่าง ๆ<br>ขามารถทำได้สะดวก และรวดเร็ว<br>ารสืบค้น หนังสือแจ้งคืนภาษีอากรจากระบบ<br>พื่อใช้ในการรับชำระภาษีอากรคงค้าง และการ<br>ายคืนในภาษีอากรทำได้สะดวก และรวดเร็ว<br>ข่อมูลที่ได้มีความถูกต้องเป็นปัจจุบัน | ารติดตามสืบค้นข้อมูลการรับแบบต่าง ๆ<br>ขามารถทำได้สะดวก และรวดเร็ว<br>ารสืบค้น หนังสือแจ้งคืนภาษีอากรจากระบบ<br>พื่อใช้ในการรับชำระภาษีอากรคงค้าง และการ<br>ายคืนในภาษีอากรทำได้สะดวก และรวดเร็ว<br>ขอมูลที่ได้มีความถูกต้องเป็นปัจจุบัน | ารติดตามสืบค้นข้อมูลการรับแบบต่าง ๆ<br>ขามารถทำได้สะดวก และรวดเร็ว<br>ารสืบค้น หนังสือแจ้งคืนภาษีอากรจากระบบ<br>พื่อใช้ในการรับชำระภาษีอากรคงค้าง และการ<br>ายคืนในภาษีอากรทำได้สะดวก และรวดเร็ว<br>ข่อมูลที่ได้มีความถูกต้องเป็นปัจจุบัน |

| ถำดับ | ความกิดเห็นต่อการใช้โปรแกรมระบบทะเบียน                                                                                                    | ระดับความคิดเห็น |     |              |      |            |
|-------|----------------------------------------------------------------------------------------------------|------------------|-----|--------------|------|------------|
| ที่   | คุมรายการและจัดทำบัญชีผู้เสียภาษี (TCL)                                                                                                    | มากที่สุด        | มาก | ปานกลาง      | น้อย | น้อยที่สุด |
| 11.   | การปรับปรุง แก้ไขข้อมูลที่ผิดพลาดทำได้สะดวก                                                                                                    |                  |     |              |      |            |
|       | และรวคเริ่ว                                                                                                    |                  |     |              |      |            |
| 12.   | การประมวลผลทำได้รวดเร็ว                                                                                                    |                  |     |              |      |            |
| 13.   | การเข้าถึงระบบ ทำได้ง่าย สะดวก และรวดเร็ว                                                                                                    |                  |     |              |      |            |
| 14.   | ติดตามประเมินผลการปฏิบัติงานของเจ้าหน้าที่                                                                                                    | 62               |     |              |      |            |
|       | ได้อย่างสะดวก รวดเร็ว                                                                                                    |                  | 3   |              |      |            |
| 15.   | สามารถควบคุมการชำระภาษีอากรจากการยื่น                                                                                                    |                  |     | 3            |      |            |
| 6     | แบบฯ และรับภาษีอากรไม่ครบถ้วนได้                                                                                                    |                  |     | $\mathbf{S}$ |      |            |
|       | A Company of the second second s |                  |     | -            |      |            |

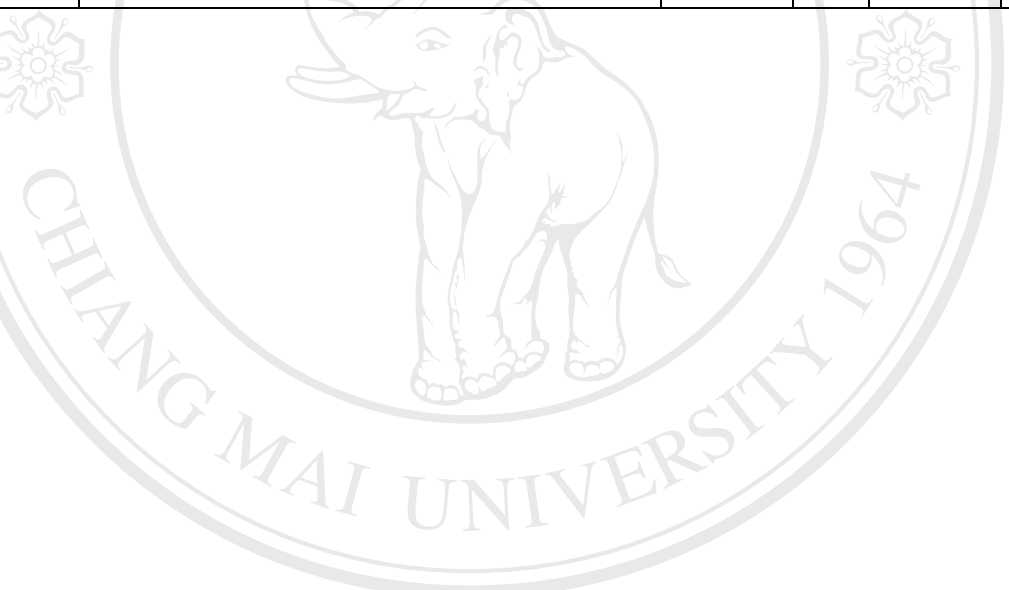

âðân≲ົນກາວົກອາລັອເຮືອວໃหມ່ Copyright © by Chiang Mai University All rights reserved

ส่วนที่ 3 ข้อมูลเกี่ยวกับปัญหาการใช้โปรแกรมระบบทะเบียนคุมรายการและจัดทำบัญชีผู้เสียภาษี (Transaction Control Log and Accounting : TCL)

| ถำดับ   | ปัญหาการใช้งานโปรแกรมระบบทะเบียนคุม            | ระดับปัญหา                     |   |     |            |  |  |
|---------|------------------------------------------------|--------------------------------|---|-----|------------|--|--|
| ที่     | รายการและจัดทำบัญชีผู้เสียภาษี(TCL)            | มากที่สุด มาก ปานกลาง น้อย นั่ |   |     | น้อยที่สุด |  |  |
|         | <u>ด้านคอมพิวเตอร์</u>                         |                                |   |     |            |  |  |
| 1.      | คอมพิวเตอร์และอุปกรณ์ ไม่เพียงพอ               | 215                            |   |     |            |  |  |
| 2.      | คอมพิวเตอร์และอุปกรณ์ เก่า ล้ำสมัย ขาด         | 62                             |   |     |            |  |  |
|         | ประสิทธิภาพ                                    |                                | 3 |     |            |  |  |
| 3.      | ความล่าช้าในการให้บริการแก้ไขปัญหา เมื่อ       |                                |   | 3   |            |  |  |
|         | คอมพิวเตอร์และอุปกรณ์เกิดขัดข้อง               |                                |   |     |            |  |  |
| 4.      | ตัวเครื่องและอุปกรณ์คอมพิวเตอร์ มีความยุ่งยาก  |                                |   |     |            |  |  |
| and the | ในการดูแล และบำรุงรักษา                        |                                |   | 326 |            |  |  |
| 5.      | เครื่องแม่ข่าย (Server) ที่ใช้ประมวลผล และเก็บ |                                | Ĩ | 202 |            |  |  |
|         | รักษาฐานข้อมูลขาดประสิทธิภาพ                   |                                |   |     |            |  |  |
| C       |                                                |                                |   | 6   |            |  |  |
| 12      |                                                |                                | C |     |            |  |  |
|         |                                                |                                |   |     |            |  |  |

ลิขสิทธิ์มหาวิทยาลัยเชียงใหม่ Copyright © by Chiang Mai University All rights reserved

| ถำดับ        | ปัญหาการใช้งานโปรแกรมระบบทะเบียนคุม             | ระดับปัญหา |     |              |      |            |
|--------------|-------------------------------------------------|------------|-----|--------------|------|------------|
| ที่          | รายการและจัดทำบัญชีผู้เสียภาษี(TCL)             | มากที่สุด  | มาก | ปานกลาง      | น้อย | น้อยที่สุด |
|              | <u>ด้านระบบเครือข่าย</u>                        |            |     |              |      |            |
| 1.           | ความล่าช้าในการเข้าถึงระบบงาน Online            |            |     |              |      |            |
| 2.           | ระบบเกรือข่ายเชื่อมโยงข้อมูลมีความล่าช้า ติดขัด | 21         |     |              |      |            |
|              | บ่อย                                            | 62         |     |              |      |            |
| 3.           | ระบบ LAN มีไม่เพียงพอ                           | \.°        | 3   |              |      |            |
| 4.           | การติดตั้ง LAN ไม่เหมาะสม                       |            |     | 3            |      |            |
| 5.           | ความล่าช้าในการเข้าถึงระบบ อินทราเน็ต           |            |     | $\mathbf{D}$ |      |            |
| 6.           | ความล่าช้าในการเข้าถึงระบบ อินเตอร์เน็ต         |            |     |              |      |            |
| 7.           | IP Address ของเครื่องคอมพิวเตอร์ที่ตนเองได้รับ  |            | 1   | 324          |      |            |
|              | สิทธิ ถูกผู้อื่นนำไปใช้                         |            | ζ   |              |      |            |
| 8.           | เมื่อระบบเครือข่ายขัดข้อง มีปัญหาได้รับการ      |            |     |              |      |            |
| $\mathbf{C}$ | แก้ไขล่าช้า                                     |            |     | $\mathbf{A}$ |      |            |
| 9.           | ระบบเครือข่ายขัดข้องบ่อย หรือมีความถี่สูง       |            | C   |              |      |            |
|              |                                                 |            |     |              |      |            |
|              | <u>ด้านระบบงานโปรแกรม</u>                       |            |     |              |      |            |
| 1.           | มักขัดข้องในช่วงที่มีผู้ใช้งานมาก               | s'         |     |              |      |            |
| 2.           | ข้อมูลที่ได้มีความผิดพลาด หรือไม่ถูกต้อง        |            |     |              |      |            |
| 3.           | การเข้าถึงระบบล่าช้า                            |            |     |              |      |            |
| 4.           | ไม่สามารถสนองตอบความต้องการใช้ข้อมูลได้         |            |     |              |      |            |
|              | อย่างครบถ้วน                                    |            |     | ?            |      |            |
| 5.           | การประมวลผลล่าช้า                               |            | DQ  | JUL          | n.   |            |
| 6.           | มีข้อจำกัดในการแก้ไขรายการที่ผิดพลาด            |            |     |              | eith | 77         |
| 7.           | รายงานที่ได้จากระบบไม่ถูกต้อง                   | Mali       |     |              | SIL  |            |
| 8.           | ความสามารถในการเชื่อมโยงข้อมูลของ               | es         | eI  | r V (        | ec   |            |
|              |                                                 |            |     |              |      |            |
| 9.           | การเรียกดุข้อมูลและตรวจสอบข้อมูลล่าช้า          |            |     |              |      |            |
|              | କ୍ଳର ୬.୦.୬<br>। ଏ.ଏ. ଏ                          |            |     |              |      |            |

| ถำดับ  | ปัญหาการใช้งานโปรแกรมระบบทะเบียนคุม                 | ระดับปัญหา            |     |       |            |  |
|--------|-----------------------------------------------------|-----------------------|-----|-------|------------|--|
| ที่    | รายการและจัดทำบัญชีผู้เสียภาษี(TCL)                 | มากที่สุด มาก ปานกลาง |     | น้อย  | น้อยที่สุด |  |
|        | ด้านระบบรักษาความปลอดภัย                            |                       |     |       |            |  |
| 1.     | การใช้รหัสผ่าน                                      |                       |     |       |            |  |
| 2.     | ข้อมูลเสียหายเนื่องจากโคนคุกคามทางค้าน              | 9/                    |     |       |            |  |
| 3.     | คอมพิวเตอร์ เช่น ไวรัส, แฮกเกอร์, วอร์ม             | 62                    |     |       |            |  |
|        | การป้องกันและกำจัดไวรัสคอมพิวเตอร์ทำได้             |                       | 3   |       |            |  |
| 4.     | ล่าช้า ไม่มีประสิทธิภาพ                             |                       | 6   | 5     |            |  |
|        | ไม่มีระบบเตือนภัย หรือมีแต่ไม่มีประสิทธิภาพ         |                       |     |       |            |  |
| 5.     | ไม่มีรายการช่วยเหลือ (Help Menu) เมื่อเกิดปัญหา     |                       |     |       |            |  |
| 224    | การใช้งาน                                           |                       | C   |       |            |  |
| - Rose | ด้านบุคลากรผ้ใช้งานระบบ                             |                       | 2   |       |            |  |
|        | ไม่มีความร้พื้นฐานทางด้านคอมพิวเตอร์                |                       |     |       |            |  |
| Q      | ู<br>ไม่มีความร้ความเข้าใจเกี่ยวกับระบบอย่างเพียงพอ |                       |     | 6     |            |  |
| 1.     | ไม่มีความชำนาญในการใช้ระบบฯ                         |                       | 0   |       |            |  |
| 2.     | ไม่ได้รับการฝึกอบรมในการใช้ระบบฯ                    |                       |     |       |            |  |
|        | ไม่ได้ทดลองการใช้ระบบทันทีหลังจากรับการ             |                       |     |       |            |  |
| 3.     | ้ฝึกอบรม ทำให้เกิดการหลงลืม                         | 5                     |     |       |            |  |
| 4.     | ขากความรู้ความเข้าใจเกี่ยวกับระบบรักษาความ          |                       |     |       |            |  |
| 5.     | ปลอดภัย                                             |                       |     |       |            |  |
|        | ขาคความรู้ ความเข้าใจเกี่ยวกับการปรับปรุง แก้ไข     |                       |     |       |            |  |
| 6.     | ข้อมูลที่ผิดพลาด                                    | 5112                  | K S |       |            |  |
|        | ขาดความรู้ ความเข้าใจเกี่ยวกับการใช้งาน             |                       |     |       |            |  |
| 7.     | เครื่องพิมพ์ สำหรับรายงานที่รับผิดชอบ               | Mai                   | Un  | iver  | sity       |  |
| 8.     | rights re                                           |                       |     | • V 6 | e d        |  |

ข้อกิดเห็นและข้อเสนอแนะอื่น (ถ้ามี)

นอแนะอื่น (ถ้ามี)

\_\_\_\_\_

.....

.....

#### ภาคผนวก ข.

#### ระเบียบกรมสรรพากร

# ว่าด้วยการจัดทำทะเบียนคุมรายการและจัดทำบัญชีด้วยระบบคอมพิวเตอร์

พ.ศ. 2546

เพื่อให้การปฏิบัติเกี่ยวกับการจัดทำทะเบียนกุมรายการและจัดทำบัญชีด้วยระบบ คอมพิวเตอร์เป็นไปในแนวทางเคียวกัน กรมสรรพากรจึงกำหนดระเบียบไว้ ดังต่อไปนี้

ง้อ 1 ระเบียบนี้เรียกว่า "ระเบียบกรมสรรพากรว่าด้วยการจัดทำทะเบียนคุมรายการและ จัดทำบัญชีด้วยระบบกอมพิวเตอร์ พ.ศ. 2546"

ข้อ 2 ระเบียบนี้ให้ใช้บังกับตั้งแต่วันที่ 2 มิถุนายน 2546 เป็นต้นไป

ข้อ 3 บรรดาระเบียบ คำสั่ง หรือแนวทางปฏิบัติอื่นใดในส่วนที่ขัดหรือแย้งกับระเบียบนี้ ให้ใช้ระเบียบนี้แทน

ข้อ 4 ในระเบียบนี้

"แบบแสดงรายการ" หมายความว่า แบบแสดงรายการภาษี แบบนำส่งภาษี แบบ ยื่นรายการภาษีเงินได้หัก ณ ที่ง่าย และให้หมายความรวมถึง แบบขอเสียอากรแสตมป์เป็นตัวเงิน และแบบขอซื้อแสตมป์อากร ที่อธิบดีกรมสรรพากรกำหนด

**"แบบคำขอ" ห**มายความรวมถึง แบบคำร้องและแบบรายงานต่างๆที่ กรมสรรพากรกำหนด

"หน่วยจัดเก็บ" หมายความว่า สำนักงานสรรพากรพื้นที่สาขา กองคลัง และ หน่วยงานตามที่กรมสรรพากรกำหนด

"หน่วยควบคุมและหน่วยเร่งรัด" หมายความว่า หน่วยควบคุมและหน่วยเร่งรัด ตามระเบียบกรมสรรพากรว่าด้วยการบัญชีลูกหนี้ก่าภาษีอากร

"ระบบฯ" หมายความว่า ระบบคอมพิวเตอร์ที่ใช้ในการบันทึกและประมวลผล ข้อมูลเพื่อจัดทำทะเบียนกุมรายการและจัดทำบัญชี ได้แก่ ชุดคำสั่ง (Program) อุปกรณ์ กอมพิวเตอร์ (Hardware) และ เครือข่าย (Network)

"เจ้าหน้าที่จัดทำทะเบียนคุมรายการและจัดทำบัญชี" หมายความว่า เจ้าหน้าที่ที่มี คำสั่งให้ทำหน้าที่บันทึกหรือแก้ไขรายการในระบบฯ

"ทำใบเสร็จรับเงินให้สมบูรณ์ตามกฎหมาย" หมายความว่า ให้หัวหน้าหน่วย จัดเก็บหรือผู้ที่ ได้รับมอบหมายลงนามในใบเสร็จรับเงิน

**"เลขระบุเอกสาร (Unique Identification Document :UID)**" หมายความว่า ตัวเลขทีระบบฯ กำหนดขึ้นเพื่อใช้อ้างอิง หรือค้นหารายการข้อมูล มี 5 ส่วน จำนวน 25 หลัก ประกอบด้วย ส่วนที่ 1 รหัสสำนักงานที่รับแบบฯ จำนวน 8 หลัก

ส่วนที่ 2 ปี เดือน วัน ที่บันทึกข้อมูลในระบบฯ จำนวน 8 หลัก

ส่วนที่ 3 ประเภทการยื่นแบบฯ จำนวน 1 หลัก

รหัส 1 หมายถึง การยื่นแบบฯ ที่หน่วยจัดเก็บ

รหัส 2 หมายถึง การยื่นแบบฯ ด้วยสื่อบันทึกข้อมูล

รหัส 3 หมายถึง การยื่นแบบฯ ทางระบบอิเล็กทรอนิกส์

รหัส 4 หมายถึง การยื่นแบบฯ ผ่านธนาคาร

รหัส 5 หมายถึง การยื่นแบบฯ ทางไปรษณีย์

รหัส 6 หมายถึง การยื่นแบบฯ ที่หน่วยงานภายนอก (กรมบัญชีกลาง กรมสรรพสามิต กรมศุลกากร กรมที่ดิน กรมการขนส่งทางบก)

รหัส 7 หมายถึง การยื่นแบบฯ ที่จะได้กำหนดต่อไป

รหัส 8 หมายถึง การยื่นแบบฯ ที่หน่วยจัดเก็บกรณีเครือข่ายขัดข้อง (Off-Line Mode) หลังจากที่นำข้อมูลเข้าสู่ระบบฯ แล้ว (กรณียัง ไม่ได้นำข้อมูลเข้าสู่ระบบฯ จะเป็นรหัส "T")

รหัส 9หมายถึงการยื่นแบบๆที่หน่วยจัดเก็บกรณีที่ไม่มีการติดตั้ง

#### ระบบๆ

ส่วนที่ 4 หมายเลขประจำเครื่องบันทึกข้อมูล จำนวน 2 หลัก

ส่วนที่ 5 เลขลำคับที่เอกสาร จำนวน 6 หลัก (เริ่มต้นลำคับที่ 000001 ทุกวัน) "**เลขคุมเอกสาร (Document Location Number : DLN)**" หมายกวามว่า ตัวเลขที่ ระบบฯกำหนดขึ้นสำหรับการเก็บหรือค้นหาเอกสารที่ผ่านการบันทึกข้อมูลในระบบฯ มี 10 ส่วน จำนวน 42 หลัก ประกอบด้วย

ส่วนที่ 1 รหัสประเภทแบบฯ จำนวน 7 หลัก ส่วนที่ 2 รหัสสำนักงานที่รับแบบฯ จำนวน 8 หลัก ส่วนที่ 3 รหัสสำนักงานที่เป็นสถานประกอบการ/ภูมิลำเนาของผู้เสียภาษี จำนวน 8 หลัก ส่วนที่ 4 ประเภทการยื่นแบบฯ จำนวน 1 หลัก (ความหมายเดียวกับเลขระบุ เอกสาร (UID) ส่วนที่ 5 หมายเลขประจำเครื่องบันทึกข้อมูล จำนวน 2 หลัก ส่วนที่ 6 ปี เดือน วัน ที่บันทึกข้อมูล จำนวน 8 หลัก ส่วนที่ 7 แสดงสถานะของผู้เสียภาษี จำนวน 1 หลัก

> รหัส 0 หมายถึงผู้เสียภาษีที่ไม่อยู่ในกำกับดูแลของสำนักบริหารภาษี ธุรกิจขนาดใหญ่

รหัส 1 หมายถึงผู้เสียภาษีที่อยู่ในกำกับดูแลของสำนักบริหารภาษีธุรกิจ ขนาดใหญ่

ส่วนที่ 8 แสดงสถานะของแบบฯ จำนวน 1 หลัก

รหัส 0 หมายถึง แบบคำขอ

<u>รหัส 1 หมายถึง แบบฯ ที่ไม่มีเงินเรียกเก็บ</u>

รหัส 2 หมายถึง แบบฯ ที่มีภาษีด้องชำระ รหัส 3 หมายถึง แบบฯ ที่ขอคืนภาษีเป็นเครดิต รหัส 4 หมายถึง แบบฯ ที่ขอคืนภาษีเป็นเงินสด รหัส 5 หมายถึง แบบฯ ที่ขอคืนภาษีเข้าบัญชีเงินฝากธนาคาร รหัส 6 หมายถึง แบบๆ ที่ขอคืนภาษีเป็นเช็ค รหัส 7 หมายถึง แบบอื่น ๆ

ส่วนที่ 9 เลขที่ชุดเอกสาร จำนวน 4 หลัก (เริ่มต้นลำคับที่ 0001 ทุกปีงบ ประมาณ)ส่วนที่ 10 เลขลำคับเอกสารในชุด จำนวน 2 หลัก (เริ่มต้นลำคับที่ 00 จนถึง 99)

"เลขที่หนังสือแจ้งการประเมินภาษีอากร/หนังสือแจ้งคืนเงินภาษีอากร (Notice Sequence Number : NSN)" หมายความว่า ตัวเลขที่ระบบฯ กำหนดขึ้นเพื่อใช้อ้างอิงหรือค้นหา ข้อมูลใบแจ้งการค้างชำระภาษีอากร หนังสือแจ้งการประเมินภาษีอากร หนังสือแจ้งคืนเงินภาษี อากรที่เกิดจากการประมวลผลข้อมูลหรือที่จัดทำโดยเจ้าพนักงานประเมินและได้ผ่านการบันทึก ข้อมูลในระบบฯ แล้ว

> กรณีที่ระบบฯ กำหนดขึ้นมี 5 ส่วน จำนวน 31 หลัก ประกอบด้วย ส่วนที่ 1 รหัสประเภทแบบฯ จำนวน 7 หลัก ส่วนที่ 2 รหัสสำนักงานที่ออกหนังสือฯ จำนวน 8 หลัก ส่วนที่ 3 ปี เดือน วัน ที่ออกหนังสือฯ จำนวน 8 หลัก ส่วนที่ 4 รหัสประเภทภาษี จำนวน 3 หลัก

<u>รหัส 001 หมายถึง ภาษีเงินได้บุคคลธรรมดา</u> รหัส 002 หมายถึง ภาษีเงินได้นิติบุคคล

#### รหัส 003 หมายถึง ภาษีเงินได้ปิโตรเลียม

รหัส 004 หมายถึง ภาษีการค้า

รหัส 005 หมายถึง ภาษีมูลค่าเพิ่ม

รหัส 006 หมายถึง ภาษีธุรกิจเฉพาะ

รหัส 007 หมายถึง อากรแสตมป์

รหัส 008 หมายถึง รายได้อื่น ๆ

รหัส 011 หมายถึง ค่าปรับภาษีอากร

ส่วนที่ 5 เลขลำดับ จำนวน 5 หลัก (แต่ละประเภทภาษีให้เริ่มตั้งแต่ลำดับที่ 00001 ต่อเนื่องไปจนถึงลำดับที่ 99999 เมื่อครบแล้วให้เริ่มต้นใหม่)

กรณีเจ้าหน้าที่ต้องบันทึกข้อมูลหนังสือแจ้งการประเมินภาษีอากรเก่าเข้าสู่ระบบฯ

มี 4 ส่วน จำนวน 23 หลัก ประกอบด้วย

ส่วนที่ 1 รหัสสำนักงาน จำนวน 8 หลัก

ส่วนที่ 2 วัน เดือน ปี ที่ออกหนังสือแจ้งการประเมินภาษีอากร จำนวน 8 หลัก ส่วนที่ 3 รหัสประเภทภาษี จำนวน 1 หลัก

<u>รหัส 1 หมายถึง ภาษีเงินได้บุคคลธรรมดา</u>

รหัส 2 หมายถึง ภาษีเงินได้นิติบุคคล รหัส 3 หมายถึง ภาษีเงินได้ปิโตรเลียม รหัส 4 หมายถึง ภาษีการค้า รหัส 5 หมายถึง ภาษีมูลค่าเพิ่ม รหัส 6 หมายถึง ภาษีธุรกิจเฉพาะ รหัส 7 หมายถึง อากรแสตมป์ รหัส 8 หมายถึง รายได้อื่น ๆ

ส่วนที่ 4 หมายถึงเลขลำดับเอกสาร จำนวน 6 หลัก (ให้ใช้เลขลำดับตามหนังสือ แจ้งการประเมินภาษีอากร กรณีเลขลำดับเดิมมีไม่ครบ 6 หลัก ให้เติมศูนย์ข้างหน้า)

"เลขจัดชุดเอกสาร (Batch Number : BN)" หมายความว่า ตัวเลขที่ระบบฯ กำหนดขึ้น เพื่อใช้ในการจัดชุดเอกสารประกอบด้วยตัวเลขจำนวน 4 หลัก ตั้งแต่ 0001-9999 ต่อเนื่องกันไป แบบแสดงรายการที่อยู่ในชุดเอกสารเดียวกันหรือแบบคำขอที่อยู่ในชุดเอกสารเดียวกันจะถูก ระบบฯ กำหนดให้เป็นเลขเดียวกัน เมื่อขึ้นวันใหม่จะเริ่มต้นเลข 0001 ใหม่ โดยจะมีแบบฯ ซึ่งเป็น เลขเดียวกันได้ไม่เกิน 100 ฉบับ ง้อ 5 ก่อนจัดทำทะเบียนคุมรายการและจัดทำบัญชีด้วยระบบคอมพิวเตอร์ ให้หน่วยงาน ที่เกี่ยวข้องดำเนินการ ดังต่อไปนี้

5.1จัดทำกำสั่งแต่งตั้งเจ้าหน้าที่จัดทำทะเบียนกุมรายการและจัดทำบัญชีด้วยระบบ กอมพิวเตอร์ โดยระบุหน้าที่กวามรับผิดชอบให้เหมาะสมตามกลุ่มผู้ใช้งานที่กำหนดไว้ในกู่มือการ ลงทะเบียน ผู้ใช้งานระบบ TCL

การจัดทำคำสั่งดังกล่าวจะกำหนดให้เจ้าหน้าที่ 1 คน มีหน้าที่ปฏิบัติงานตามกลุ่ม ผู้ใช้งานเกินกว่า 1 กลุ่มก็ได้

5.2 ส่งรายชื่อหัวหน้าหน่วยงานและเลข ลสก. ไปยังสำนักเทคโนโลยีสารสนเทศ (กลุ่มพัฒนาระบบงานทะเบียนคุมรายการและจัดทำบัญชีผู้เสียภาษี) ทาง e-mail เพื่อลงทะเบียนผู้ใช้ ระบบฯ

5.3 ให้สำนักเทกโนโลยีสารสนเทศ จัดทำทะเบียนผู้ใช้ระบบ TCL ของหัวหน้า หน่วยงาน โดยให้ส่งหมายเลขผู้ใช้ (USER ID) และรหัสผ่าน (PASSWORD) ไปยังหัวหน้า หน่วยงานทาง *e*-mail ภายใน 3 วันทำการหลังจากวันที่ได้รับแจ้ง

5.4 เมื่อหัวหน้ำหน่วยงานได้รับหมายเลขผู้ใช้ (USER ID) และรหัสผ่าน (PASSWORD) จากสำนักเทคโนโลยีสารสนเทศแล้ว ให้ลงทะเบียนกำหนดสิทธิเจ้าหน้าที่ในสังกัด เพื่อปฏิบัติงานในระบบฯ โดยระบุกลุ่มผู้ใช้งานให้ตรงกับกำสั่งที่จัดทำขึ้นตาม 5.1 กรณีมีการแก้ไข กำสั่งให้ทำการแก้ไขเปลี่ยนแปลงสิทธิของเจ้าหน้าที่ในระบบฯ ด้วย

การลงทะเบียนกำหนดสิทธิของเจ้าหน้าที่และแก้ไขสิทธิของเจ้าหน้าที่ ให้ปฏิบัติ ตามคู่มือการลงทะเบียนผู้ใช้งานระบบ TCL

5.5 เมื่อเจ้าหน้าที่จัดทำทะเบียนคุมรายการและจัดทำบัญชี ได้รับสิทธิการปฏิบัติงาน ในระบบฯ แล้ว จะต้องเก็บหมายเลขผู้ใช้ (USER ID) และรหัสผ่าน (PASSWORD) เป็นความลับ โดยจะต้อง รับผิดชอบการบันทึกรายการข้อมูลหรือแก้ไขรายการข้อมูลในระบบฯ

ง้อ 6 วิธีการบันทึกข้อมูล การสั่งพิมพ์ข้อมูล/รายงาน การเรียกดูข้อมูล การแก้ไขข้อมูล การ ยกเลิกรายการข้อมูลในระบบฯ และการปิดระบบฯ ให้ปฏิบัติตาม*คู่มือผู้ใช้โปรแกรมระบบงาน ทะเบียนคุมรายการ และการจัดทำบัญชีผู้เสียภาษี* 

ข้อ 7 เมื่อผู้เสียภาษีมายื่นแบบแสดงรายการ หรือแบบคำขอ ณ หน่วยจัดเก็บ ให้เจ้าหน้าที่ ตรวจแบบขั้นต้น ปฏิบัติดังนี้

7.1 ตรวจการกรอกรายการในแบบฯ และเอกสารแนบให้ครบถ้วน โดยปฏิบัติตาม คู่มือตรวจรับแบบแสดงรายการแต่ละประเภทภาษี

7.2 กรณีผู้เสียภาษีไม่ได้ใช้แบบฯ ปิดแถบชื่อ หรือไม่ได้กรอกเลขประจำตัวผู้เสียภาษี อากร ให้แนะนำผู้เสียภาษีกรอกเลขประจำตัวผู้เสียภาษีอากรในแบบแสดงรายการ ถ้าผู้เสียภาษีไม่ ทราบเลขประจำตัวผู้เสียภาษีอากร ให้เรียกคูจากฐานข้อมูลเลขประจำตัวผู้เสียภาษีอากร (ระบบพิณ ทิพย์) แล้วแจ้งผู้เสียภาษีกรอกในแบบฯ

กรณีเป็นแบบแสดงรายการภาษีเงินได้บุคคลธรรมคาที่มิใช่คณะบุคคล ให้แนะนำ ผู้เสียภาษีกรอกเลขประจำตัวประชาชนด้วย

 7.3 กรณีในฐานข้อมูลไม่มีเลขประจำตัวผู้เสียภาษีอากร ให้จัดทำแบบกำร้องขอมีเลข และบัตรประจำตัวผู้เสียภาษีอากร/แก้ไขรายละเอียดผู้เสียภาษี (ล.ป.10.1, ล.ป.10.2, ล.ป.10.3 หรือ ล.ป.10.4) บันทึกข้อมูลเข้าสู่ระบบเครือข่าย แล้วนำเลขประจำตัวผู้เสียภาษีอากรกรอกลงในแบบ แสดงรายการ

7.4 ลงชื่อเจ้าหน้าที่ผู้ตรวจในแบบฯ แล้วส่งให้เจ้าหน้าที่จัดทำทะเบียนกุมรายการและ จัดทำบัญชี

7.5 กรณีผู้เสียภาษียื่นแบบแสดงรายการเกินกำหนดเวลา และยังไม่สิ้นอายุความตาม กฎหมายให้จัดทำแบบเปรียบเทียบกำหนดค่าปรับ (ป.2) 1 ชุด จำนวน 2 ฉบับ เสนอหัวหน้าหน่วย จัดเก็บหรือผู้ที่ได้รับมอบหมายเพื่อสั่งเปรียบเทียบปรับด้วย

ข้อ 8 การจัดทำทะเบียนคุมรายการและจัดทำบัญชีด้วยระบบคอมพิวเตอร์ของงานบริการที่ หน่วยจัดเก็บ

8.1 กรณีรับแบบแสดงรายการ

ให้บันทึกข้อมูลแบบชำระภาษี ในระบบฯ แต่ละส่วน ดังนี้

(1) การบันทึกข้อมูลเกี่ยวกับแบบแสดงรายการ

(1.1) ให้เลือกประเภทภาษี และเลือกแบบๆ

(1.2) ตรวจ เดือน/ปีภาษี หรือรอบระยะเวลาบัญชี ที่ระบบฯ แสดงกับแบบฯ
 (ระบบฯ จะแสดง เดือน/ปีภาษี หรือรอบระยะเวลาบัญชีที่เป็นปัจจุบัน ) ถ้าไม่ตรงกัน ให้แก้ไข
 ข้อมูลในระบบฯ ให้ตรงกับแบบฯ

(1.3) ตรวจการใช้แถบชื่อในระบบฯ กับแบบฯ (ระบบฯ จะแสดงว่าเป็น แบบฯ ติดแถบชื่อ หรือไม่ติดแถบชื่อ หรือติดแถบชื่อแต่ผู้เสียภาษีได้แก้ไขรายการบนแถบชื่อ) ถ้า ไม่ตรงกัน ให้เลือกรายการในระบบฯ ให้ตรงกับแบบฯ

(1.4) กรณีบันทึกรายการแบบแสดงรายการภาษีเงินได้บุคกลธรรมดา ที่ผู้มี เงินได้และคู่สมรสยื่นแบบฉบับเดียวกันแต่แยกคำนวณภาษี ให้ระบุว่าเป็นการ "ยื่นรวม" แล้ว บันทึกข้อมูลของผู้มีเงินได้และคู่สมรส

(2) การบันทึกข้อมูลเกี่ยวกับผู้เสียภาษี

(2.1) ให้บันทึกเลขประจำตัวผู้เสียภาษีอากร หรือเลขประจำตัวประชาชนของ

ผู้เสียภาษี (เฉพาะบุคคลธรรมคา) แล้วตรวจว่า ชื่อ นามสกุล ผู้เสียภาษี/ชื่อผู้ประกอบการใน ระบบฯ ตรงกับแบบฯ หรือไม่ (ระบบฯ จะแสดงชื่อ นามสกุล ผู้เสียภาษี/ชื่อผู้ประกอบการจาก ฐานข้อมูลเลขประจำตัวผู้เสียภาษีอากรของกรมสรรพากร)

กรณีระบบฯ แสดงชื่อ นามสกุล ผู้เสียภาษี/ชื่อผู้ประกอบการ ถูกต้องตรง กับ แบบฯ จึงบันทึกรายการอื่นต่อไป

กรณีระบบฯ แสดงชื่อ นามสกุล ผู้เสียภาษี/ชื่อผู้ประกอบการเป็นคนละ รายกับ ในแบบฯ และกรณีระบบฯ แสดงว่าไม่พบชื่อผู้เสียภาษี/ชื่อผู้ประกอบการในฐานข้อมูล ให้บันทึก เลขประจำตัวผู้เสียภาษีอากรเป็นศูนย์ แล้วบันทึกชื่อ นามสกุล ผู้เสียภาษี หรือชื่อผู้ประกอบการตาม แบบฯ โดย ปฏิบัติตามกู่มือการใช้โปรแกรมระบบงานเลขประจำตัวผู้เสียภาษีอากร

(2.2) ตรวจสถานะของผู้เสียภาษีในระบบฯ กับแบบฯ ว่า อยู่ในกำกับดูแล ของสำนักบริหารภาษีธุรกิจขนาดใหญ่หรือไม่ ถ้าสถานะในระบบฯ ไม่ตรงกับแบบฯ ให้แก้ไข รายการให้ถูกต้อง

(2.3) ตรวจภูมิลำเนาของผู้เสียภาษีในระบบฯ กับแบบฯ ให้ถูกต้องตรงกัน (ระบบฯ จะแสดงชื่อจังหวัด ชื่ออำเภอ/เขต และตำบล/แขวง (ถ้ามี) ตามหน่วยจัดเก็บที่บันทึกข้อมูล) กรณีเป็น การยื่นแบบฯ ต่างท้องที่ ให้แก้ไขข้อมูลจังหวัด อำเภอ/เขต หรือตำบล/แขวง ในระบบฯ ให้ตรงกับแบบฯ

(2.4) กรณีเป็นผู้ประกอบการจดทะเบียนภาษีมูลค่าเพิ่มและภาษีธุรกิจเฉพาะ ให้ตรวจและแก้ไขเลขที่สาขาในระบบฯ ให้ตรงกับแบบฯ ด้วย

(3) การบันทึกข้อมูลการยื่นแบบฯ

(3.1) ให้บันทึกข้อมูลจำนวนเงินภาษี เงินเพิ่ม (ถ้ามี) และเบี้ยปรับ (ถ้ามี)
 ตามแบบฯ ระบบฯ จะแสดงจำนวนเงินรวมตามแบบให้โดยอัตโนมัติ
 กรณีเป็นแบบฯ ที่ไม่มีภาษีชำระ และกรณีขอคืนภาษี ให้บันทึกจำนวนเงิน

ภาษีเป็นศูนย์

กรณีเป็นแบบภาษีเงินได้บุคคลธรรมคาที่ผู้มีเงินได้และคู่สมรสยื่นแบบ ฉบับเดียวกัน และแยกคำนวณภาษี ให้บันทึกจำนวนเงินภาษีที่หักกลบลบกันแล้วของแต่ละฝ่าย (3.2) ตรวจจำนวนเงินที่บันทึกตาม (3.1) ว่า ถูกต้องตรงกับแบบฯ หรือไม่ ถ้าไม่ถูกต้องให้แก้ไขโดยบันทึกใหม่ให้ถูกต้อง

(4) การบันทึกข้อมูลเกี่ยวกับการชำระเงิน

(4.1) กรณีไม่มีเงินภาษีที่ด้องชำระ ให้บันทึกจำนวนเงินภาษี เงินเพิ่ม และ เบี้ยปรับเป็นศูนย์ แล้วเลือกสถานะการยื่นแบบฯ เป็นกรณีไม่มีเงินเรียกเก็บ หรือกรณีขอคืนภาษี (4.2) กรณีมีเงินภาษีที่ด้องชำระ ให้ดำเนินการ ดังนี้ (4.2.1) ให้เลือกประเภทการชำระเงินว่าเป็น เงินสด เช็ค บัตรภาษตั๋ว แลกเงิน หรือแคชเชียร์เช็ค

(4.2.2) บันทึกจำนวนเงินที่ชำระแต่ละประเภท กรณีชำระเงินเป็นเช็ก ตั๋วแลกเงิน หรือ แคชเชียร์เช็ก ให้บันทึกข้อมูลหมายเลขเช็ก รหัสธนาการ เลขที่บัญชีผู้สั่งจ่าย วันที่ สั่งจ่าย และจำนวนเงินตามเช็ก สำหรับหน่วยจัดเก็บที่มีเกรื่องอ่านเช็ก ให้บันทึกข้อมูลเช็กโดยใช้ เกรื่องอ่านเช็ก

(4.2.3) กรณีจำนวนเงินที่ชำระน้อยกว่าจำนวนเงินรวมตามแบบฯ ให้ ตรวจจำนวนเงินภาษีที่ชำระ และจำนวนเงินภาษีที่ค้างชำระในระบบฯ ให้ตรงกับแบบฯ แล้วเลือก ว่าเป็นกรณีผ่อนชำระ หรือกรณีชำระบางส่วน

(4.3) กรณีมีเงินภาษีที่ต้องชำระแต่ไม่ชำระภาษี ให้บันทึกจำนวนเงินที่ชำระ
 เป็นสูนย์ ระบบฯ จะตั้งหนี้ให้โดยอัตโนมัติ โดยจะแสดงสาเหตุการก้างชำระว่าไม่ชำระภาษี
 (4.4) การรับชำระเงินด้วยเช็คประเภท ง. เช็คฉบับหนึ่ง สามารถชำระภาษีได้
 หลายประเภทจนกรบจำนวนเงินตามเช็ก แต่จะต้องเป็นแบบฯ ของผู้เสียภาษีรายเดียวกัน ยกเว้น
 กรณีแบบแสดงรายการภาษีเงินได้บุกกลธรรมคาที่ผู้มีเงินได้และคู่สมรสยื่นแบบฉบับเดียวกันแต่
 แยกกำนวณภาษี

(5) การสั่งพิมพ์รายการ

 (5.1) ให้ตรวจรายการข้อมูลที่บันทึกในระบบฯ ให้ถูกต้องทุกครั้ง
 (5.2) นำแบบฯ สอดในเครื่องพิมพ์แนวราบให้ได้ระยะที่พอเหมาะ (ระบบจะ แสดงไฟลีแดงเตือนที่เครื่องพิมพ์ ถ้าแบบฯ ไม่ได้ระยะ) แล้วสั่งพิมพ์รายการ
 (5.3) ระบบฯ จะพิมพ์จำนวนเงินที่ชำระ เลขระบุเอกสาร (UID) เลขคุม
 เอกสาร (DLN) เลขจัดชุดเอกสาร (BN) ลงบนแบบฯ พิมพ์ใบเสร็จรับเงิน กรณีผ่อนชำระ ชำระ
 บางส่วน หรือมีเงินภาษีต้องชำระแต่ไม่ชำระ ระบบฯ จะพิมพ์ บ.ช.35 ให้โดยอัตโนมัติ
 (5.4) ทำใบเสร็จรับเงินให้สมบูรณ์ตามกฎหมาย แล้วมอบใบเสร็จรับเงินให้

ผู้เสียภาษี

(5.5) กรณีมี บ.ช.35 ให้ผู้เสียภาษีลงนามใน บ.ช.35 แล้วมอบ บ.ช.35 ฉบับที่ 3ให้ผู้เสียภาษี ส่วนฉบับที่ 2 ให้ส่งหน่วยควบคุม และฉบับที่ 1 ให้เก็บเข้าแฟ้มไว้เป็นหลักฐาน

กรณีผู้เสียภาษีไม่ยอมลงนามให้เจ้าหน้าที่หมายเหตุในช่อง "ลงชื่อ" ว่า "ผู้เสียภาษีไม่ยอมลงนาม" และให้เจ้าหน้าที่ลงนามกำกับ

## 8.2 กรณีรับแบบแสดงรายการที่ยื่นด้วยสื่อบันทึกข้อมูล

ผู้จ่ายเงินได้ที่ยื่นแบบแสดงรายการภาษีเงินได้บุคคลธรรมดาด้วยสื่อบันทึกข้อมูล แทนผู้มีเงินได้จะต้องปฏิบัติตามเงื่อนไขและหลักเกณฑ์เกี่ยวกับการยื่นแบบแสดงรายการภาษีเงิน ได้บุคกล-ธรรมดาด้วยสื่อบันทึกข้อมูลในระบบกอมพิวเตอร์ ตามที่กรมสรรพากรกำหนด

เมื่อหน่วยจัดเก็บได้รับแบบ ภ.ง.ค.92 พร้อมแผ่นดิสเก็ต ให้ปฏิบัติดังนี้

(1) บันทึกเลขประจำตัวผู้เสียภาษีอากรของผู้จ่ายเงินได้

(2) บันทึกจำนวนแผ่นดิสเก็ต จำนวนแบบ และจำนวนเงินภาษีรวมทั้งสิ้นใน

ระบบๆ

(3) นำแผ่นดิสเก็ตเรียงตามลำดับเข้าตรวจสอบข้อมูลทีละแผ่นจนครบระบบฯจะแสดง จำนวนแบบฯ และจำนวนเงินรวมให้โดยอัตโนมัติ

กรณีจำนวนแผ่นดิสเก็ต จำนวนแบบ และจำนวนเงินภาษีรวมทั้งสิ้นในระบบฯ ไม่ตรง กับแบบฯ ให้สั่งพิมพ์รายงานความผิดพลาด แล้วแจ้งผู้เสียภาษีแก้ไข

กรณีจำนวนแผ่นดิสเก็ต จำนวนแบบ และจำนวนเงินภาษีในระบบฯ ตรงกับแบบฯ ให้พิมพ์ใบเสร็จรับเงิน ทำใบเสร็จรับเงินให้สมบูรณ์ตามกฎหมาย แล้วมอบใบเสร็จรับเงินให้ผู้ จ่ายเงินได้

(4) นำแผ่นดิสเก็ตพิมพ์ใบรับแบบให้กับผู้มีเงินได้แต่ละรายภายหลัง

8.3 กรณีรับเงินค่าเปรียบเทียบปรับ

เมื่อผู้เสียภาษียื่นแบบแสดงรายการเกินกำหนดเวลาพร้อมแบบเปรียบเทียบกำหนด ค่าปรับ (ป.2) ให้เจ้าหน้าที่จัดทำทะเบียนคุมรายการและจัดทำบัญชี ดำเนินการดังนี้

(1) บันทึกข้อมูลแบบเปรียบเทียบกำหนดค่าปรับ (ป.2)

(2) นำแบบ ป.2 ทั้งสองฉบับสอดในเครื่องพิมพ์แนวราบ เพื่อพิมพ์จำนวนเงินที่ชำระ
 เลขระบุเอกสาร (UID) เลขคุมเอกสาร (DLN) เลขจัดชุดเอกสาร (BN) ลงบนแบบฯ และพิมพ์
 ใบเสร็จ รับเงิน ทำใบเสร็จรับเงินให้สมบูรณ์ตามกฎหมาย แล้วมอบใบเสร็จรับเงินให้ผู้เสียภาษี
 (3) เก็บแบบ ป.2 ฉบับที่ 1 เข้าแฟ้มไว้เป็นหลักฐาน และฉบับที่ 2 ติดไว้กับแบบแสดง

รายการ

8.4 กรณีรับเงินรายได้เบ็ดเตล็ด

<u>กรณีส่วนราชการสรรพากรรับเงินรายได้เบ็ดเตล็ด ได้แก่ ค่าขายของเบ็ดเตล็ด</u> ค่าขายทรัพย์สินของทางราชการ เช่น ค่าขายรถประจำตำแหน่ง ค่าธรรมเนียมเบ็ดเตล็ด ค่าปรับอื่น เงินเหลือ จ่ายปีเก่าส่งกืน เงินชดใช้ค่าเสียหายจากการละเมิด เงินชดใช้ค่าเสียหายจากการผิดสัญญา เงินรายได้เบ็คเตล็ค เงินที่ได้รับเกินจากจำนวนภาษีที่ด้องชำระตามแบบแสดงรายการ หรืออื่นๆ ให้ ดำเนินการ ดังนี้

(1) จัดทำใบนำส่งเงินรายได้เบ็ดเตล็ด (ร.บ.1) ขึ้น 1 ชุด จำนวน 2 ฉบับ กรณีเป็นเงินรายได้เบ็ดเตล็ดของส่วนราชการ ให้กรอกเลขประจำตัวผู้เสียภาษี อากรของหน่วยงานผู้นำส่ง

กรณีเป็นเงินรายได้เบ็คเตล็ดของผู้เสียภาษี ให้กรอกเลขประจำตัวผู้เสียภาษี อากรของผู้เสียภาษีหรือผู้นำส่งภาษี

> (2) ให้เจ้าหน้าที่จัดทำทะเบียนกุมรายการและจัดทำบัญชี บันทึกข้อมูลแบบ ร.บ.1 (3) บันทึกรายละเอียดรายได้นำส่ง ว่าเป็นประเภทใด จำนวนเงินเท่าใด

(4) นำแบบ ร.บ.1 ทั้งสองฉบับสอดในเครื่องพิมพ์แนวราบ เพื่อพิมพ์จำนวนเงิน
 ที่ชำระ เลขระบุเอกสาร (UID) เลขคุมเอกสาร (DLN) เลขจัดชุดเอกสาร (BN) ลงบนแบบ ร.บ.1
 และพิมพ์ใบเสร็จรับเงิน ทำใบเสร็จรับเงินให้สมบูรณ์ตามกฎหมาย แล้วมอบใบเสร็จรับเงินให้ผู้นำ
 ส่งเงินพร้อมแบบ ร.บ.1 ฉบับที่ 2 ส่วนฉบับที่ 1 ให้เก็บเข้าแฟ้มไว้เป็นหลักฐาน

8.5 กรณีรับแบบคำขอ

ให้เจ้าหน้าที่จัดทำทะเบียนคุมรายการและจัดทำบัญชี ดำเนินการดังนี้

(1) บันทึกข้อมูลแบบคำขอ

(2) นำแบบคำขอสอคในเครื่องพิมพ์แนวราบเพื่อพิมพ์เลขระบุเอกสาร (UID) เลขกุมเอกสาร (DLN) และเลขจัคชุคเอกสาร (BN) ลงบนแบบคำขอ

(3) นำกระดาษสำหรับพิมพ์ใบรับแบบสอดด้านหน้าของเครื่องพิมพ์ใบเสร็จรับ เงินหรือเครื่องพิมพ์ดอทเมทริกซ์ พิมพ์ใบรับแบบให้ผู้ยื่นคำขอ

8.6 กรณีรับแบบยื่นรายการภาษีเงินได้หัก ณ ที่จ่าย ประจำปี

(1) ให้เจ้าหน้าที่จัดทำทะเบียนกุมรายการและจัดทำบัญชี บันทึกข้อมูลแบบยื่น รายการภาษีเงินได้หัก ณ ที่จ่าย ประจำปี

(2) นำแบบฯ สอคในเครื่องพิมพ์แนวราบเพื่อพิมพ์เลงระบุเอกสาร (UID) เลงกุมเอกสาร (DLN) เลงจัคชุคเอกสาร (BN) ลงบนแบบฯ

(3) นำกระดาษสำหรับพิมพ์ใบรับแบบสอดด้านหน้าของเครื่องพิมพ์ใบเสร็จรับเงิน หรือเครื่องพิมพ์ดอทเมทริกซ์ พิมพ์ใบรับแบบให้ผู้ยื่นแบบๆ 8.7 กรณีรับชำระหนี้ค่าภาษีอากร <u>เมื่อผู้เสียภาษีชำระหนี้ค่าภาษีอากร ให้เจ้าหน้าที่จัดทำทะเบียนคุมรายการและจัดทำบัญชี คำเนินการ</u> <u>ดังนี้</u>

(1) บันทึกข้อมูลการชำระหนี้

(1.1) กรณีมีข้อมูลหนี้อยู่ในระบบฯ ให้บันทึกเลขที่หนังสือแจ้งการประเมิน ภาษีอากร ระบบฯ จะแสดงข้อมูลผู้เสียภาษี ข้อมูลหนังสือแจ้งการประเมินภาษีอากร และข้อมูลหนี้ ด้างชำระ

(1.2) กรณีไม่มีข้อมูลหนี้อยู่ในระบบฯ (เป็นหนี้ก้างเก่าที่ถ่ายโอนข้อมูลมายัง
 ระบบฯ ไม่ได้) ให้บันทึกเลขที่หนังสือแจ้งการประเมินภาษีอากร ข้อมูลผู้เสียภาษี และข้อมูลหนี้
 ก้างคงเหลือ ตามหนังสือแจ้งการประเมินภาษีอากร เข้าสู่ระบบฯ

การบันทึกเลขที่หนังสือแจ้งการประเมินภาษีอากร ให้บันทึกดังนี้

ส่วนที่ 1 รหัสหน่วยงาน จำนวน 8 หลัก ส่วนที่ 2 วัน เดือน ปี ที่ออกหนังสือแจ้งการประเมินภาษีอากร จำนวน 8 หลัก

# ส่วนที่ 3 ประเภทภาษี จำนวน 1 หลัก

ส่วนที่ 4 เลขลำดับเอกสาร จำนวน 6 หลัก (ใช้เลขลำดับตามหนังสือแจ้ง การประเมินภาษีอากร กรณีเลขลำดับเดิมมีไม่ครบ 6 หลัก ให้เติม สูนย์ข้างหน้า)

(1.3) กรณีหนี้ที่จำหน่ายออกจากบัญชีลูกหนี้ค่าภาษีอากรแต่ยังไม่สิ้นอายุความ
 ใช้สิทธิเรียกร้องตามกฎหมาย เมื่อผู้เสียภาษีมาชำระหนี้ค่าภาษีอากรให้ปฏิบัติเช่นเดียวกับ (1.2) โดย
 บันทึกจำนวนเงินคงค้างเท่ากับจำนวนเงินที่จะชำระ

(2) กรณีที่บันทึกข้อมูลการชำระหนี้ในระบบฯ เป็นครั้งแรกของหนังสือ แจ้งการประเมินภาษีอากรแต่ละฉบับ ให้เลือกวิธีคำนวณเงินเพิ่ม โดยเลือกรายการว่า จะให้ระบบฯ คำนวณจากยอดเงินที่ชำระในแต่ละงวด หรือคำนวณจากยอดเงินภาษีที่คงค้าง ตามวิธีที่หน่วย จัดเก็บนั้นถือปฏิบัติอยู่

(3) เมื่อได้รับเงินจากผู้เสียภาษีแล้ว ให้บันทึกเงื่อนไขการชำระหนี้ โดย
 เลือกรายการว่า เป็นกรณีชำระเต็มจำนวน ชำระบางส่วน ชำระตามมาตรา 64 (1) ชำระตามมาตรา
 64 (2) ได้รับอนุมัติให้ขยายเวลาการชำระภาษี เป็นผลจากการประนอมหนี้ของศาล เป็นหนี้ที่
 จำหน่ายออกจากบัญชีลูกหนี้ค่าภาษีอากรแล้ว หรือผ่อนชำระเป็นรายงวด

(4) การบันทึกข้อมูลการรับชำระเงิน ให้เลือกประเภทการชำระเงิน แล้วบันทึกจำนวน เงินที่ชำระ ระบบฯ จะแสดงขอดจำนวนเงินภาษี หรือเบี้ยปรับ หรือเงินเพิ่ม ที่ลดขอดในหนังสือ แจ้ง- การประเมินภาษีอากรให้ (การชำระเงินแต่ละครั้งระบบฯ จะคำนวณเงินเพิ่มใหม่ให้ (ถ้ามี) ตามเงื่อนไขที่เลือกรายการตาม (2) โดยจะนำขอดเงินที่ชำระแต่ละงวดไปลดขอดในส่วนเงินภาษี จนกรบ แล้วจึงลดในส่วนของเงินเพิ่มใหม่ เงินเพิ่มตามแบบฯ และเบี้ยปรับตามลำดับ)

กรณีจำนวนเงินที่ชำระหนี้ค่าภาษีอากรรวมกับเงินเพิ่มใหม่ (ถ้ามี) มีเศษของ บาทผู้เสีย ภาษีจะต้องชำระเศษของบาทด้วย

(5) สั่งพิมพ์รายการเพื่อให้ระบบฯ พิมพ์ ท.ป.3 (1 ชุค จำนวน 3 ฉบับ) และให้ ผู้เสียภาษีลงนามใน ท.ป.3

(6) พิมพ์ใบเสร็จรับเงิน ทำใบเสร็จรับเงินให้สมบูรณ์ตามกฎหมาย แล้วมอบ ใบเสร็จรับเงินให้ผู้เสียภาษี

(7) เก็บ ท.ป.3 ฉบับที่ 1 เข้าแฟ้มไว้เป็นหลักฐาน ส่วนฉบับที่ 2 และฉบับที่ 3
 ให้ส่งไปยังหน่วยควบคุมและหน่วยเร่งรัดที่มีการตั้งหนี้ค่าภาษีอากรตามลำดับ โดยให้เจ้าหน้าที่
 จัดทำ บ.ช.12 เป็นเอกสารนำส่ง

8.8 กรณีรับแบบส่งคืนเงินภาษีอากรที่สั่งคืนผิดพลาด

เมื่อผู้เสียภาษีมาชำระเงินคืนภาษีอากรที่สั่งคืนผิดพลาด ให้เจ้าหน้าที่จัดทำทะเบียน-คุม รายการและจัดทำบัญชี ดำเนินการดังนี้

(1) เลือกรายการ "บันทึกข้อมูลแบบ ค.61-แบบส่งคืนเงินภาษีอากรที่สั่งคืนผิดพลาด"

(2) บันทึกเลขที่หนังสือแจ้งคืนเงินภาษีอากรที่สั่งคืนผิดพลาด (ค.31) เพื่อให้

ระบบฯ ค้นหาข้อมูลตามแบบ ค.31

(3) เมื่อได้รับเงินจากผู้เสียภาษีแล้ว ให้บันทึกข้อมูลการชำระเงิน เลือกประเภทการ ชำระเงิน แล้วบันทึกจำนวนเงินที่ชำระ ระบบฯ จะคำนวณดอกเบี้ยให้ถึงวันที่ชำระเงิน

(4) สั่งพิมพ์รายการเพื่อให้ระบบฯ พิมพ์แบบส่งคืนเงินภาษีอากรที่สั่งคืนผิดพลาด
 (ค.61) 1 ชุด จำนวน 3 ฉบับ และให้ผู้เสียภาษีลงนามในแบบ ค.61

(5) พิมพ์ใบเสร็จรับเงิน (ภ.ส.1) ทำใบเสร็จรับเงินให้สมบูรณ์ตามกฎหมาย แล้วมอบ ใบเสร็จรับเงินให้ผู้เสียภาษี

(6) เก็บแบบ ค.61 ฉบับที่ 1 เข้าแฟ้มไว้เป็นหลักฐาน ส่วนฉบับที่ 2 และฉบับที่ 3
 ให้ส่งไปยังหน่วยควบคุมและหน่วยเร่งรัดที่ตั้งหนี้ค่าภาษีอากรตามลำดับ โดยให้เจ้าหน้าที่จัดทำ
 บ.ช.12 เป็นเอกสารนำส่ง

8.9 กรณีคืนเงินภาษีอากร

<u>ี เมื่อผู้ขอลืนมารับลืนเงินภาษีอากร ให้เจ้าหน้าที่จัดทำทะเบียนคุมรายการและจัดทำบัญชีดำเนินการ</u> <u>ดังนี้</u>

(1) บันทึกข้อมูลการคืนเงินภาษีอากร

(2) บันทึกเลขที่หนังสือแจ้งคืนเงินภาษีอากร (NSN) เพื่อค้นหาข้อมูลหนังสือแจ้ง-คืนเงินภาษีอากร และข้อมูลภาษีที่ได้รับคืนไปแล้ว (ถ้ามี)

กรณีมีหนี้ค่าภาษีอากรในระบบ ให้ทำการหักกลบลบหนี้ตาม 9.3 แล้วมอบ ใบเสร็จรับเงินให้ผู้เสียภาษี

(3) บันทึกข้อมูลการจ่ายคืนเงินภาษีอากร โดยเลือกประเภทเงินที่นำมาจ่ายคืนว่า เป็นเงินจากการหักรายรับจ่ายขาดหรือถอนคืนเงินรายรับ และเลือกรายการเงินที่นำมาจ่ายคืน ว่า เป็นเงินสด หรือเช็ก

กรณีจ่ายคืนเงินภาษีอากรเป็นเช็กให้บันทึกข้อมูลเช็ก ได้แก่ หมายเลขเช็ก รหัส ธนาการ เลขที่สาขา วันที่สั่งจ่ายและจำนวนเงินตามเช็กด้วย หรือใช้เครื่องอ่านเช็ก (ถ้ามี)

(4) ให้ผู้ขอคืนลงนามในหนังสือแจ้งคืนเงินภาษีอากรฉบับที่ผู้ขอคืนนำมาแสดง ไว้เป็นหลักฐาน แล้วจึงจ่ายเงินแก่ผู้ขอคืน

(5) นำหนังสือแจ้งการคืนเงินภาษีอากรสอดในเครื่องพิมพ์แนวราบ ให้ด้านที่ ผู้เสียภาษีลงนามไว้ด้านบน แล้วสั่งพิมพ์รายการ เพื่อให้ระบบฯพิมพ์เลขระบุเอกสาร (UID) บน หนังสือแจ้งคืนเงินภาษีอากร ระบบฯ จะจัดเก็บข้อมูลซึ่งแสดงสถานะว่าได้คืนเงินภาษีอากรแล้ว (6) กรณีจ่ายคืนเงินภาษีอากรเข้าบัญชีเงินฝากธนาคารของผู้ขอคืน เมื่อได้รับ

ใบฝากเงิน (Pay-in Slip) จากธนาคาร ให้ดำเนินการเช่นเดียวกับ (2) (3) และ (5) 8.10 กรณีรับฝากเงินรายได้จากส่วนราชการอื่นเพื่อนำส่งคลัง

เมื่อหน่วยจัดเก็บรับฝากเงินรายได้ของส่วนราชการอื่นเพื่อนำส่งคลังได้แก่ เงินรายได้ก่าประตูน้ำของกรมชลประทานและเงินก่าอากรประมงของกรมประมง ให้ผู้ฝากเงินจัดทำ ใบนำส่งเงินรายได้ของส่วนราชการอื่น (แบบ ร.ค. 5) ขึ้น 2 ฉบับ แล้วคำเนินการ ดังนี้

(1) ให้เจ้าหน้าที่จัดทำทะเบียนกุมรายการและจัดทำบัญชี บันทึกข้อมูลแบบ ร.ค.5
 (2) เลือกหน่วยงานที่นำส่งเงินรายได้ว่าเป็นกรมชลประทาน กรมประมง หรือ
 หน่วยงานอื่น แล้วบันทึกจำนวนเงินที่นำส่ง

(3) นำแบบ ร.ค. 5 สอคในเครื่องพิมพ์แนวราบ เพื่อพิมพ์จำนวนเงินที่ชำระ เลขระบุเอกสาร (UID) เลขคุมเอกสาร (DLN) และเลขจัคชุคเอกสาร (BN)

(4) พิมพ์ใบเสร็จรับเงิน ทำใบเสร็จรับเงินให้สมบูรณ์ตามกฎหมาย แล้วมอบ ใบเสร็จรับเงินพร้อม ร.ค.5 ฉบับที่ 2 ให้ส่วนราชการผู้นำฝาก ส่วนฉบับที่ 1 ให้เก็บเข้าแฟ้มไว้เป็น หลักฐาน ง้อ 9 การจัดทำทะเบียนกุมรายการและจัดทำบัญชีด้วยระบบคอมพิวเตอร์ ของงาน ภายใน หน่วยจัดเก็บ

#### 9.1 การบันทึกรายการโอนบัญชี

กรณีหน่วยจัดเก็บมีรายการ โอนบัญชีระหว่างวันต่อไปนี้ ให้จัดทำแบบ บันทึกการ โอนบัญชี (บ.ช.14) ขึ้น 1 ฉบับ เป็นเอกสารเพื่อการบันทึกข้อมูล

การนำเงินส่งคลัง (ทั้งกรณีนำส่งคลังผ่านระบบธนาคารและกรณี

นำส่งสำนักงาน-คลัง)

การโอนเงินรายได้แผ่นดินที่จัดเก็บได้เป็นเงินฝากภาษีอากรจ่ายคืน
การจ่ายโอนเงินฝากภาษีอากรจ่ายคืน (กรณีหักรายรับจ่ายขาด) กลับ

เป็นเงินรายได้แผ่นดิน

การวางฏีกาถอนคืนเงินจากคลังเพื่อการจ่ายคืนเงิน

การง่ายโอนเงินรายได้ถอนคืน และเงินรายได้ส่วนท้องถิ่นถอนคืน

เป็นเงินฝาก ภาษีอากรจ่ายคืน

 การง่ายโอนเงินฝากภาษีอากรง่ายคืน (กรณีวางฎีกาถอนคืน) กลับเป็น เงินรายได้ถอนคืน และเงินรายได้ส่วนท้องถิ่นถอนคืน

การนำเงินรายได้ถอนคืน และเงินรายได้ส่วนท้องถิ่นถอนคืนส่งคลัง
 (1) เมื่อสิ้นวันทำการก่อนปิดระบบฯ ให้เจ้าหน้าที่จัดทำทะเบียน

คุมรายการและจัดทำบัญชี ทำการบันทึกข้อมูลแบบ บ.ช.14

(2) กรณีนำเงินส่งคลังให้ระบุ วัน เดือน ปี ของเงินรายได้วันสุดท้ายที่ ด้องการนำส่งคลัง สั่งค้นหาข้อมูลการนำส่งคลังเพื่อให้ระบบแสดงจำนวนเงินที่จะต้องนำส่ง เมื่อ ถูกต้องให้ยืนยันโดยคลิก ในช่อง "นำส่งคลัง" ส่วนกรณีอื่นให้บันทึกรายการ ประเภทรายได้และ จำนวนเงินที่จะโอนบัญชีเพื่อปรับปรุงรายการ

(3) นำแบบ บ.ช.14 สอดในเครื่องพิมพ์แนวราบ แล้วสั่งพิมพ์รายการ เพื่อพิมพ์ เลขระบุเอกสาร (UID) เลขคุมเอกสาร (DLN) ลงบนแบบ บ.ช.14 (4) เก็บ บ.ช.14 เข้าแฟ้มไว้เป็นหลักฐาน

9.2 การบันทึกรายการเช็คขัดข้อง

กรณีหน่วยจัคเก็บได้รับใบแจ้งรายการเช็คขัดข้อง (แบบ ช.ข.1) จาก ธนาคาร หรือจากสำนักงานคลัง (กรณีหน่วยจัคเก็บไม่ได้เปิดบัญชีเงินฝากธนาคาร) ให้เจ้าหน้าที่ จัดทำทะเบียนกุมรายการและ จัดทำบัญชี บันทึกข้อมูลเข้าสู่ระบบฯ ก่อนการปิดระบบฯ ในวันที่ ได้รับแจ้งรายการเช็กขัดข้อง ดังนี้ (1) บันทึกข้อมูลแบบ ช.ข.1 ในระบบฯ เพื่อบันทึกเลขที่ใบแจ้งรายการ
 เช็กขัดข้องจาก ธนาการ วัน เดือน ปี ที่ระบุในใบแจ้งรายการเช็กขัดข้อง

(2) นำแบบ ช.ข.1 สอคในเครื่องพิมพ์แนวราบ แล้วสั่งพิมพ์รายการ เพื่อ พิมพ์เลขระบุเอกสาร (UID) เลขคุมเอกสาร (DLN) บนแบบ ช.ข.1

 (3) บันทึกรายการเช็กขัดข้องแต่ละฉบับ ระบบฯ จะทำการค้นหาข้อมูล การยื่นแบบแสดงรายการ เพื่อตั้งหนี้ค่าภาษีอากรในระบบฯ และพิมพ์ใบแจ้งการค้างชำระภาษีอากร
 (บ.ช.35) 1 ชุด จำนวน 3 ฉบับ ซึ่งจำนวนหนี้ค่าภาษีอากรใน บ.ช.35 จะเท่ากับจำนวนเงินในแบบ แสดงรายการแต่ละฉบับ

# (4) สั่งพิมพ์หนังสือแจ้งเช็คขัดข้อง

(5) ส่งหนังสือแจ้งเช็คขัดข้องพร้อม บ.ช.35 ฉบับที่ 3 ให้ผู้เสียภาษี ฉบับ ที่ 2 ส่งหน่วยควบคุม และฉบับที่ 1 เก็บเข้าแฟ้มไว้เป็นหลักฐาน

9.3 การหักกลบลบหนี้

กรณีหน่วยจัดเก็บได้รับหนังสือแจ้งคืนเงินภาษีอากร ให้เจ้าหน้าที่จัดทำ ทะเบียนคุมรายการและจัดทำบัญชี ทำการตรวจหนี้ภาษีอากรในระบบฯ เพื่อทำการหักกลบลบหนี้ ภายในวันที่ได้รับหนังสือแจ้งคืนเงินภาษีอากร ดังนี้

(1) บันทึกเลขที่หนังสือแจ้งคืนเงินภาษีอากร (NSN) เพื่อตรวจว่า มี ข้อมูลหนี้ค่าภาษีอากรอยู่หรือไม่

(2) กรณีมีข้อมูลหนี้ค่าภาษีอากรอยู่ในระบบๆ ให้ตรวจสถานะหนี้ค้าง ตามหนังสือแจ้งคืนเงินภาษีอากรจากหน่วยเร่งรัคว่า เป็นหนี้ที่อยู่ระหว่างการพิจารณาอุทธรณ์หรือ รอคำพิพากษาของสาถถึงที่สุดและได้รับอนุมัติให้ทุเลาการชำระภาษีหรือเป็นหนี้ที่ได้รับอนุมัติให้ ผ่อนชำระตามระเบียบว่าด้วยการผ่อนชำระภาษีอากรหรือไม่

(3) ถ้าไม่ใช่หนี้ที่ได้รับอนุมัติให้ทุเลาการชำระภาษีหรือหนี้ที่ได้รับอนุมัติ
 ให้ผ่อนชำระตามระเบียบฯให้เลือกรายการหนังสือแจ้งคืนเงินภาษีอากร (กรณีมีหลายฉบับ)

(4) เลือกรายการหนังสือแจ้งการประเมินภาษีอากร หรือ บ.ช.35 ที่จะทำ การหักกลบลบหนี้กับหนังสือแจ้งคืนเงินภาษีอากรทีละฉบับจนครบจำนวนเงินตามหนังสือแจ้งคืน เงินภาษีอากรหรือหนังสือแจ้งการประเมินภาษีอากร แล้วแต่กรณี ระบบฯ จะแสดงจำนวนเงินที่ได้ หักกลบลบหนี้พร้อมยอดเงิน คงเหลือทั้งสิ้น (ถ้ามี)

(5) สั่งพิมพ์รายการ เพื่อพิมพ์แบบบันทึกการหักกลบลบหนี้ (ค.60) ให้ เจ้าหน้าที่ลงนามใน ค.60 พิมพ์แบบขอชำระภาษีอากรคงค้าง (ท.ป.3) อย่างละ 1 ชุค จำนวน 3 ฉบับ  (6) พิมพ์ใบเสร็จรับเงิน ทำใบเสร็จรับเงินให้สมบูรณ์ตามกฎหมาย แล้วเก็บไว้กับหนังสือแจ้งคืนเงินภาษีอากรเพื่อรอมอบให้แก่ผู้เสียภาษีเมื่อมารับเงินคืน
 (7) เก็บ ท.ป.3 ฉบับที่ 1 และแบบ ค.60 ทั้งชุด เข้าแฟ้มไว้เป็นหลักฐาน

ท.ป.3 ฉบับที่ 2 และฉบับที่ 3 ให้ส่งไปยังหน่วยควบคุมและหน่วยเร่งรัดที่มีการตั้งหนี้ก่าภาษีอากร (8) กรณีบันทึกข้อมูลเลขที่หนังสือแจ้งคืนเงินภาษีอากร (NSN) ใน

ระบบฯ แล้ว ไม่ปรากฏข้อมูลหนี้ค่าภาษีอากรอยู่ในระบบฯ และกรณีที่ได้หักกลบลบหนี้แล้ว ยัง มีเงินที่ต้องจ่ายคืนเหลืออยู่ เมื่อผู้ขอคืนมารับเงินภาษีคืน ให้ดำเนินการคืนเงินภาษีอากร ตาม 8.9

ข้อ 10 การแก้ไขรายการข้อมูล

กรณีเจ้าหน้าที่จัดทำทะเบียนกุมรายการและจัดทำบัญชีบันทึกข้อมูลแบบ แสดงรายการผิดพลาด ให้แก้ไขรายการข้อมูลในระบบฯ ดังนี้

10.1 การแก้ไขรายการข้อมูลก่อนปิคระบบฯ ให้แก้ไขได้ทุกรายการ เว้นแต่ ประเภทภาษี วันที่รับแบบ เลขประจำตัวประชาชน และรายได้ขององค์กรปกครองส่วนท้องถิ่น (ภท.) ห้ามแก้ไข (ให้ทำการ ยกเลิกรายการข้อมูลตามข้อ 11)

(1) กรณีเรียกใบเสร็จรับเงินคืนจากผู้เสียภาษีได้ ให้ดำเนินการดังนี้

(1.1) เลือกรายการแก้ไขข้อมูลแบบชำระภาษีในระบบฯ แล้ว บันทึกเลขระบุเอกสาร (UID) ของแบบแสดงรายการที่ต้องการแก้ไข เพื่อให้ระบบฯ แสดงข้อมูล แบบแสดงรายการที่บันทึกไว้

> (1.2) บันทึกรายการข้อมูลที่ด้องการแก้ไขให้ถูกด้อง (1.3) นำแบบแสดงรายการสอดในเครื่องพิมพ์แนวราบแล้วเลือก

รายการ "ยกเลิกใบเสร็จรับเงินเก่าและพิมพ์ใบเสร็จรับเงินใหม่" เพื่อพิมพ์เลขระบุเอกสาร (UID) เลขคุมเอกสาร (DLN) บนแบบฉบับเดิม และพิมพ์ใบเสร็จรับเงินฉบับใหม่

(1.4) ขีคฆ่ารายการที่พิมพ์ไว้บนแบบแสคงรายการเดิม แล้วลง

ชื่อเจ้าหน้าที่กำกับ

(1.5) ให้ถ่ายภาพแบบแสคงรายการแล้วเกี่บใบเสร็จรับเงิน และ บ.ช.35 หรือ ท.ป.3 (ถ้ามี) ฉบับเดิมที่ยกเลิก และภาพถ่ายแบบฯ ไว้กับงบหน้าประเภทภาษีอากร ประจำวัน (บ.ช.5) เพื่อเป็นหลักฐานในการตรวจตัดเดือนหรือตรวจตัดปี

 (2) การแก้ไขรายการข้อมูลก่อนปีคระบบฯ กรณีผู้เสียภาษีรับ ใบเสร็จรับเงินไปแล้วให้คำเนินการ ดังนี้

(2.1) จัดทำแบบคำขอแก้ไขข้อมูล (ก.ข.1) เสนอหัวหน้าหน่วย จัดเก็บหรือผู้ที่ได้รับมอบหมายลงนามอนุมัติแล้วจึงคำเนินการแก้ไข ตาม (1.1) และ (1.2) (2.2) นำแบบแสดงรายการสอดในเครื่องพิมพ์แนวราบ แล้วเลือก รายการ "แก้ไขใบเสร็จ" เพื่อพิมพ์เลงระบุเอกสาร (UID) และเลงคุมเอกสาร (DLN) และจัดเก็บ ข้อมูลที่แก้ไขเข้าสู่ระบบฯ กรณีนี้ระบบฯ จะไม่พิมพ์ใบเสร็จรับเงินให้

(2.3) ขีดฆ่ารายการที่พิมพ์ไว้บนแบบแสดงรายการเดิม แล้วลงชื่อ

(2.4) เก็บแบบ ก.ข.1 และภาพถ่ายแบบแสดงรายการไว้กับงบหน้า

ประเภทภาษีอากรประจำวัน (บ.ช.5) เพื่อเป็นหลักฐานในการตรวจตัดเดือนหรือตรวจตัดปี 10.2 การแก้ไขรายการข้อมูลหลังปิคระบบฯ ให้แก้ไขได้เฉพาะรายการรหัส

แบบรอบระยะเวลาบัญชี เดือน ปี ภาษี สถานะแถบชื่อ รหัสสาขา และภูมิลำเนาของผู้เสียภาษี ส่วน กรณีบันทึกเลขประจำตัวผู้เสียภาษีอากรเป็นศูนย์ และต่อมาได้ค้นหาเลขประจำตัวผู้เสียภาษีอากร รายนั้นได้แล้ว ให้แก้ไขโดยบันทึกเลขประจำตัวผู้เสียภาษีอากร แต่ห้ามเปลี่ยนชื่อผู้เสียภาษี และ ต้องดำเนินการโดยผู้มีอำนาจหน้าที่เท่านั้น โดยให้จัดทำแบบคำขอแก้ไขข้อมูล (ก.ข.1) เสนอ หัวหน้าหน่วยจัดเก็บหรือผู้ที่ได้รับมอบหมายเมื่อได้ รับอนุมัติแล้วจึงทำการแก้ไข เช่นเดียวกับ 10.1 (2)

ข้อ 11 การยกเลิกรายการข้อมูล

กรณีเจ้าหน้าที่จัดทำทะเบียนคุมรายการและจัดทำบัญชีบันทึกข้อมูลแบบ แสดงรายการ ผิดพลาด ในรายการอื่นที่มิได้กำหนดไว้ในข้อ 10 ให้ปฏิบัติดังนี้

 (1) ให้จัดทำแบบคำขอแก้ไขข้อมูล (ก.ข.1) เพื่อขออนุมัติต่อหัวหน้าหน่วย จัดเก็บหรือ ผู้ที่ได้รับมอบหมาย

(2) บันทึกเลขระบุเอกสาร (UID) ของแบบแสดงรายการที่ต้องการยกเลิก เพื่อให้ ระบบฯ แสดงข้อมูลแบบแสดงรายการที่บันทึกไว้

(3) ตรวจสอบรายการข้อมูลให้ถูกต้องตรงกับรายการข้อมูลที่ต้องการยกเลิก กรณีถูกต้องให้ยืนยันโดยเลือกรายการ "ลบรายการ"

(4) เลือกรายการบันทึกข้อมูลแบบแสดงรายการแล้วเริ่มต้นบันทึกข้อมูล

ใหม่ให้ถูกต้อง

(5) นำแบบฯ สอดในเกรื่องพิมพ์เพื่อพิมพ์เลขระบุเอกสาร (UID) เลขกุม

เอกสาร (DLN) ลงบนแบบฯ

(6) ขีดฆ่ารายการที่พิมพ์ไว้บนแบบแสดงรายการ แล้วลงชื่อเจ้าหน้าที่

กำกับ

(7) ให้ถ่ายภาพแบบแสดงรายการแล้วเก็บใบเสร็จรับเงินหรือแบบ ก.ข.1 . และ บ.ช.35 หรือ ท.ป.3 (ถ้ามี) ฉบับเดิมที่ยกเลิก และภาพถ่ายแบบฯ ไว้กับงบหน้าประเภทภาษี อากรประจำวัน (บ.ช.5) เพื่อเป็นหลักฐานในการตรวจตัดเดือนหรือตรวจตัดปี

ข้อ 12 การจัดทำทะเบียนกุมรายการและจัดทำบัญชีกรณีเกรือข่ายขัดข้อง

กรณีที่ระบบฯ ติดต่อกับเครื่องแม่ข่าย (Server) ไม่ได้ชั่วคราว เนื่องจาก เครือข่าย (Network) ขัดข้อง ให้ดำเนินการ ดังนี้

(1) ให้หัวหน้าหน่วยจัดเก็บ หรือผู้ที่ได้รับมอบหมายบันทึกรหัสผ่านของ หัวหน้าหน่วยจัคเก็บเพื่อให้ระบบฯ ทำงานในลักษณะ Off-line Mode

(2) ให้บันทึกข้อมูลการรับแบบแสดงรายการโดยรอบคอบ ถูกต้อง เพราะ ้ข้อมูลจะถูก จัดเก็บไว้ที่เครื่องลูกข่ายด้วยรหัสพิเศษและเข้ารหัสข้อมูลทั้งหมด จึงไม่สามารถแก้ไข ข้อมูลที่บันทึกไว้ในขณะ Off-line Mode ได้

(3) เมื่อบันทึกรายการข้อมูลแบบแสดงรายการแต่ละฉบับแล้ว ให้นำแบบฯ สอดในเครื่องพิมพ์แนวราบ เพื่อพิมพ์เลขระบุเอกสาร (UID) สำรองบนแบบฯ (กรณีนี้เลข UID จะ การยื่นแบบเป็น "T") มีรหัสประเภท

(4) พิมพ์ใบเสร็จรับเงิน ทำใบเสร็จรับเงินให้สมบูรณ์ตามกฎหมาย แล้ว รับเงินให้ผู้เสียภาษี (กรณีนี้เลขที่ใบเสร็จรับเงินจะเป็นเลขชุดพิเศษที่มีอักษร "T" มอบใบเสร็จ นำหน้า)

(5) เมื่อเครือข่ายใช้งานได้แล้ว ให้นำข้อมูลเข้าสู่ระบบฯ ก่อนปิดระบบฯ ของวันที่เครือข่ายขัดข้อง

(6) นำแบบฯ สอดในเครื่องพิมพ์แนวราบอีกครั้ง เพื่อพิมพ์เลขระบุเอกสาร (UID) และเลขคุมเอกสาร (DLN) ลงบนแบบฯ (กรณีนี้เลข UID จะมีรหัสประเภทแบบเป็น "8" และระบบๆ จะไม่พิมพ์ ใบเสร็จรับเงินให้)

ข้อ 13 การจัดทำทะเบียนคุมรายการ กรณีไฟฟ้าขัดข้อง หรือไม่สามารถใช้ระบบฯ ได้ เช่น มีอุทกภัย อักกีภัย หรือภัยอื่นที่ทำให้ระบบฯ ขัดข้อง ให้ดำเนินการดังนี้

(1) ออกใบเสร็จรับเงินโดยการเขียน (บ.ช.10) (2) เมื่อสิ้นวันทำการ ให้รวบรวมแบบแสดงรายการและแบบกำขอ จัดทำ รายงานการออกใบเสร็จรับเงิน (บ.ช.1) งบหน้าประเภทภาษีอากรประจำวัน (บ.ช.5) แล้ว ตรวจสอบจำนวนแบบๆ จำนวนใบเสร็จรับเงิน และจำนวนเงินให้ถูกต้องตรงกัน

(3) จัดทำแบบ บ.ข.1 ขึ้น 1 ชุด จำนวน 2 ฉบับ ระบุประเภทแบบ จำนวน แบบ และจำนวนเงินที่รับชำระทั้งหมด

(4) เมื่อไฟฟ้าใช้การได้แล้ว ให้บันทึกข้อมูลแบบฯ ที่รับไว้ทั้งหมดเข้าสู่

ระบบโดยเร็ว

(5) กรณีไฟฟ้าขัดข้องเกินกว่า 1 วันทำการ ให้ส่งแบบแสดงรายการและ แบบคำขอพร้อมแบบ บ.ข.1 (ฉบับที่ 1) ไปยังสำนักงานสรรพากรพื้นที่ที่สังกัดเพื่อบันทึกข้อมูลเข้า สู่ระบบฯ โดยเร็ว อย่างช้าไม่เกิน 3 วันทำการนับแต่วันรับแบบฯ จากผู้เสียภาษี

ง้อ 14 การจัดทำทะเบียนกุมรายการและจัดทำบัญชีด้วยระบบกอมพิวเตอร์กรณีผู้ เสียภาษียื่นแบบแสดงรายการหรือแบบกำขอทางอิเล็กทรอนิกส์

เมื่อสำนักบริหารการเสียภาษีทางอิเล็กทรอนิกส์ได้รับข้อมูลแบบแสดง รายการ หรือแบบคำขอทางระบบอิเล็กทรอนิกส์ ให้กำหนดเลขระบุเอกสาร (UID) และเลขคุม เอกสาร (DLN) กำกับรายการข้อมูลแบบแสดงรายการภาษีหรือแบบคำขอทุกรายก่อนส่งแฟ้มข้อมูล ไปทำการประมวลผล

่ ข้อ 15 การจัดทำทะเบียนคุมรายการและจัดทำบัญชีด้วยระบบคอมพิวเตอร์ ที่ สำนักงานสรรพากรพื้นที่ และสำนักบริหารภาษีธุรกิจขนาดใหญ่

15.1 กรณีรับแบบคำขอจากผู้เสียภาษี

เมื่อผู้เสียภาษีมายื่นแบบคำขอ ณ สำนักงานสรรพากรพื้นที่หรือสำนัก บริหารภาษีธุรกิจขนาดใหญ่ (ฝ่ายบริหารงานทั่วไป) ให้ดำเนินการดังนี้

 (1) ตรวจแบบคำขอ ให้มีการกรอกเลขประจำตัวผู้เสียภาษีอากร เลข ประจำตัวประชาชน และรายการในแบบคำขอให้กรบถ้วน

 (2) ตรวจเอกสารแนบให้ครบถ้วนตามที่ระเบียบและหรือแนวทาง ปฏิบัติ กำหนดไว้ แล้วลงชื่อผู้ตรวจ และ วัน เดือน ปี ที่รับกำขอกำกับ

(3) ให้เจ้าหน้าที่จัดทำทะเบียนคุมรายการและจัดทำบัญชีบันทึกข้อมูล เข้าสู่ระบบฯ ทันที โดยเลือกรายการ "งานบริการผู้เสียภาษี"

(4) บันทึกข้อมูลประเภทภาษีและประเภทแบบคำขอ

(5) นำแบบคำขอสอคในเครื่องพิมพ์แนวราบ เพื่อพิมพ์เลขระบุ เอกสาร (UID) เลขคุมเอกสาร (DLN) เลขจัคชุคเอกสาร (BN) บนแบบคำขอและพิมพ์ใบรับแบบที่ เครื่องพิมพ์คอทเมทริกซ์ ให้ผู้เสียภาษี

(6) ส่งแบบคำขอไปยังส่วนงานที่เกี่ยวข้องภายในวันที่ได้รับแบบคำ ขอจากผู้เสียภาษี เพื่อดำเนินการต่อไป

การส่งแบบคำขอดังกล่าว ให้สั่งพิมพ์แบบ บ.ช.12.1 และ บ.ช.12 จาก ระบบ เพื่อเป็นเอกสารนำส่งด้วย

# 15.2 กรณีมีหนังสือแจ้งการประเมินภาษีอากรจากการประมวลผลข้อมูล

เมื่อสำนักงานสรรพากรพื้นที่ในกรุงเทพมหานคร (ฝ่ายกรรมวิธี) ใน จังหวัดอื่น (ฝ่ายกรรมวิธีและคืนภาษี) และสำนักบริหารภาษีธุรกิจขนาดใหญ่ (ส่วนกรรมวิธีและ คืนภาษี) ได้รับหนังสือแจ้งการประเมินภาษีอากรจากการประมวลผลข้อมูล ซึ่งพิมพ์เลขระบุ เอกสาร (UID) เลขคุมเอกสาร (DLN) และเลขที่หนังสือแจ้งการประเมินภาษีอากร (NSN) ไว้แล้ว ให้ตรวจความถูกต้อง แล้วดำเนินการดังนี้

(1) กรณีหนังสือแจ้งการประเมินภาษีอากรจากการประมวลผลถูกต้อง และผู้มีอำนาจได้ลงนามแล้ว ให้เจ้าหน้าที่จัดทำทะเบียนคุมรายการและจัดทำบัญชี บันทึกข้อมูลเข้า สู่ระบบฯ เพื่อเปลี่ยนสถานะหนังสือแจ้งการประเมินภาษีอากร จาก "รอผลพิจารณาอนุมัติ" เป็น "อนุมัติ" โดยเร็ว อย่างช้า ไม่เกินวันทำการถัดจากวันที่ผู้มีอำนาจลงนาม

(2) กรณีหนังสือแจ้งการประเมินภาษีอากรจากการประมวลผลไม่ ถูกต้อง และได้จัดทำหนังสือแจ้งการประเมินภาษีอากรขึ้นใหม่แทนหนังสือแจ้งการประเมินภาษี อากรจากการประมวลผลและ ผู้มีอำนาจได้ลงนามแล้ว ให้เจ้าหน้าที่จัดทำทะเบียนคุมรายการและ จัดทำบัญชีบันทึกข้อมูลหนังสือแจ้งการประเมินภาษีอากรดังกล่าวเข้าสู่ระบบฯ ภายในวันทำการถัด จากวันที่ผู้มีอำนาจลงนาม โดยปฏิบัติ ดังนี้

(2.1) เลือกรายการ "งานประเมินภาษีที่ออกโดยเจ้าหน้าที่"

(2.2) บันทึกเลขที่หนังสือแจ้งการประเมินภาษีอากร (NSN) ฉบับที่

ออกจากการประมวลผลเพื่อให้ระบบฯ แสดงรายการข้อมูลหนังสือแจ้งการประเมินภาษีอากร (2.3) บันทึกข้อมูลหนังสือแจ้งการประเมินภาษีอากรฉบับใหม่ที่

จัดทำโดย เจ้าหน้าที่ (2.4) นำหนังสือแจ้งการประเมินภาษีอากรที่จัดทำโดยเจ้าหน้าที่

(2.4) นาทนุ่งเอแงงการบระเมนภาษอากาทงหากหองงาทนาท สอดในเครื่องพิมพ์แนวราบเพื่อพิมพ์เลขระบุเอกสาร (UID) เลขคุมเอกสาร (DLN) และเลขที่ หนังสือแจ้งการประเมินภาษีอากร (NSN) ระบบฯ จะทำการเปลี่ยนสถานะหนังสือแจ้งการประเมิน ภาษีอากร จาก "รอผลพิจารณาอนุมัติ" เป็น "ยกเลิกและออกหนังสือแจ้งการประเมินฯ ฉบับใหม่" (2.5) ส่งหนังสือแจ้งการประเมินภาษีอากรไปให้ผู้เสียภาษีและ

หน่วยงานที่เกี่ยวข้องตามที่ระเบียบและหรือแนวทางปฏิบัติกำหนดไว้ (3) กรณีตรวจหนังสือแจ้งการประเมินภาษีอากรจากการประมวลผล แล้ว ปรากฏว่า ไม่ต้องประเมินภาษี และผู้มีอำนาจได้อนุมัติให้ระงับการประเมินแล้ว ให้เจ้าหน้าที่ จัดทำทะเบียนคุมรายการและจัดทำบัญชี บันทึกข้อมูลดังกล่าวเข้าสู่ระบบฯ ภายในวันทำการถัดจาก วันที่ผู้มีอำนาจลงนาม เพื่อเปลี่ยนสถานะหนังสือแจ้งการประเมินภาษีอากร จาก "รอผลพิจารณา อนุมัติ" เป็น "ไม่อนุมัติ"

#### 15.3 กรณีมีหนังสือแจ้งการประเมินภาษีอากรจากการตรวจสอบ

เมื่อสำนักงานสรรพากรพื้นที่ และสำนักบริหารภาษีธุรกิจขนาดใหญ่ (ส่วนกำกับดูแลผู้เสียภาษี) ได้จัดทำหนังสือแจ้งการประเมินภาษีอากร และผู้มีอำนาจได้ลงนาม แล้ว ให้เจ้าหน้าที่จัดทำทะเบียนกุมรายการและจัดทำบัญชี บันทึกรายการข้อมูลเข้าสู่ระบบฯ ภายในวันทำการถัดจากวันที่ผู้มีอำนาจ ลงนาม โดยปฏิบัติ ดังนี้

(1) เลือกรายการ "บันทึกข้อมูลหนังสือแจ้งการประเมินภาษีอากรที่

#### ออกโดยเจ้าพนักงาน"

(2) บันทึกเลขประจำตัวผู้เสียภาษีอากร เพื่อให้ระบบฯ แสดงข้อมูลผู้
 เสียภาษีจากฐานข้อมูลเลขประจำตัวผู้เสียภาษีอากร ตรวจสอบชื่อผู้เสียภาษีอากรให้ตรงกับหนังสือ
 แจ้งการประเมิน ภาษีอากร แล้วบันทึกรายการข้อมูลตามหนังสือแจ้งการประเมินภาษีอากร
 (3) นำหนังสือแจ้งการประเมินภาษีอากรสอดในเครื่องพิมพ์แนวราบ

เพื่อพิมพ์เลขระบุเอกสาร (UID) เลขคุมเอกสาร (DLN) และเลขที่หนังสือแจ้งการประเมินภาษีอากร (NSN) บนหนังสือแจ้งการประเมินภาษีอากร

(4) ส่งหนังสือแจ้งการประเมินภาษีอากรไปให้ผู้เสียภาษีและ หน่วยงานที่เกี่ยวข้องตามที่ระเบียบและหรือแนวทางปฏิบัติกำหนดไว้

15.4 กรณีมีหนังสือแจ้งยกเลิกการประเมินภาษีอากร

เมื่อสำนักงานสรรพากรพื้นที่และสำนักบริหารภาษีธุรกิจขนาดใหญ่ (ส่วนกำกับดูแลผู้เสียภาษี) จัดทำหนังสือแจ้งยกเลิกการประเมินภาษีอากร (ท.ป.3 ก) ให้เจ้าหน้าที่ จัดทำทะเบียนคุมรายการและจัดทำบัญชี บันทึกข้อมูลหนังสือแจ้งยกเลิกการประเมินภาษีอากร (ท.ป.3 ก) ภายในวันทำการถัดจากวันที่ ผู้มีอำนาจลงนาม โดยปฏิบัติดังนี้

(1) เลือกรายการ "บันทึกข้อมูลหนังสือแจ้ง ท.ป.3 ก- การยกเลิก หนังสือแจ้งภาษีอากร"

(2) บันทึกเลขที่หนังสือแจ้งการประเมินภาษีอากร (NSN) ที่ต้องการ ยกเลิกเพื่อให้ระบบฯ แสดงรายการข้อมูลหนังสือแจ้งการประเมินภาษีอากร

(3) ระบบฯ จะแสดงจำนวนเงินตามหนังสือแจ้งการประเมินภาษีอากร ฉบับที่ต้องการยกเลิกให้อัตโนมัติในช่อง "ยกเลิกเป็นจำนวนเงิน"

(4) นำ ท.ป.3 ก สอดในเครื่องพิมพ์แนวราบแล้วสั่งพิมพ์รายการ เพื่อ พิมพ์เลขระบุ-เอกสาร (UID) และเลขคุมเอกสาร (DLN) บน ท.ป.3 ก ระบบฯ จะยกเลิกหนังสือแจ้ง การประเมินภาษีอากรฉบับนั้น (5) ส่ง ท.ป.3 ก ไปให้ผู้เสียภาษีและหน่วยงานที่เกี่ยวข้องตามที่ ระเบียบและหรือแนวทางปฏิบัติกำหนดไว้

15.5 กรณีมีหนังสือแจ้งคืนเงินภาษีอากรจากการประมวลผลข้อมูล เมื่อสำนักงานสรรพากรพื้นที่ในกรุงเทพมหานคร (ฝ่ายภาษีหัก ณ ที่จ่าย และคืนภาษีในจังหวัดอื่น (ฝ่ายกรรมวิธีและคืนภาษี) และสำนักบริหารภาษีธุรกิจขนาดใหญ่ (ส่วน กรรมวิธีและคืนภาษี) ได้รับหนังสือแจ้งคืนเงินภาษีอากรจากการประมวลผลข้อมูล ซึ่งพิมพ์เลขระบุ เอกสาร (UID) เลขคุมเอกสาร (DLN) และเลขที่หนังสือแจ้งคืนเงินภาษีอากร (NSN) ไว้แล้ว ให้ตรวจ ความถูกต้องของหนังสือแจ้งคืนเงินภาษีอากรจากการประมวลผล (กรณีหนังสือแจ้งคืนเงินภาษีเงิน ได้บุคคลธรรมดาให้ตรวจรายที่มีเงินคืนภาษีเกิน 2,000 บาท ขึ้นไป) แล้วดำเนินการดังนี้

(1) กรณีหนังสือแจ้งคืนเงินภาษีอากรจากการประมวลผลถูกต้อง และ ผู้มีอำนาจลงนามแล้ว ให้เจ้าหน้าที่จัดทำทะเบียนคุมรายการและจัดทำบัญชี บันทึกข้อมูลเข้าสู่ ระบบฯ เพื่อเปลี่ยนสถานะหนังสือแจ้งคืนเงินภาษีอากร จาก "รอผลพิจารณาอนุมัติ" เป็น "อนุมัติ" ภายในวันทำการถัดจากวันที่ผู้มีอำนาจลงนาม

(2) กรณีหนังสือแจ้งคืนเงินภาษีอากรจากการประมวลผลไม่ถูกต้อง และได้ทำหนังสือแจ้งคืนเงินภาษีอากรขึ้นใหม่แทนหนังสือแจ้งคืนเงินภาษีอากรจากการ ประมวลผล และผู้มีอำนาจได้ลงนามแล้ว ให้เจ้าหน้าที่จัดทำทะเบียนคุมรายการและจัดทำบัญชี บันทึกข้อมูลหนังสือแจ้งคืนเงินภาษีอากรดังกล่าวเข้าสู่ระบบฯ ภายในวันทำการถัดจากวันที่ผู้มี อำนาจลงนาม โดยปฏิบัติ ดังนี้

(2.1)เลือกรายการบันทึกข้อมูลงานคืนเงินภาษีอากรที่ออกโดยเจ้า

พนักงาน

(2.2) บันทึกเลขที่หนังสือแจ้งคืนเงินภาษีอากร (NSN) ฉบับที่ออกจาก การประมวลผลเพื่อให้ระบบฯ แสดงรายการข้อมูลหนังสือแจ้งคืนเงินภาษีอากร (2.3) บันทึกข้อมูลหนังสือแจ้งคืนเงินภาษีอากรฉบับใหม่ที่จัดทำโดย

เจ้าหน้าที่

(2.4) นำหนังสือแจ้งคืนเงินภาษีอากรที่จัดทำโดยเจ้าหน้าที่สอดใน เครื่องพิมพ์ แนวราบเพื่อพิมพ์เลขระบุเอกสาร (UID) เลขคุมเอกสาร (DLN) และเลขที่หนังสือแจ้ง คืนเงินภาษีอากร (NSN) ระบบฯ จะเปลี่ยนสถานะหนังสือแจ้งคืนเงินภาษีอากร จาก "รอผล พิจารณาอนุมัติ" เป็น "ยกเลิกและออกหนังสือแจ้งคืนเงินภาษีอากรฉบับใหม่"

(2.5)ส่งหนังสือแจ้งคืนเงินภาษีอากรไปให้ผู้เสียภาษีและหน่วยงานที่ เกี่ยวข้องตามที่ระเบียบและหรือแนวทางปฏิบัติกำหนดไว้

135

(3) กรณีตรวจหนังสือแจ้งคืนเงินภาษีอากรจากการประมวลผลแล้ว ปรากฏ ว่าไม่มีเงินภาษีคืน ให้จัดทำหนังสือแจ้งไม่คืนภาษี (ค.30) ขึ้น 3 ฉบับ ส่งให้เจ้าหน้าที่จัดทำ ทะเบียนคุมรายการและจัดทำบัญชี บันทึกข้อมูลเข้าสู่ระบบฯ ภายในวันทำการถัดจากวันที่ผู้มี อำนาจลงนามในหนังสือแจ้งไม่คืนภาษี โดยปฏิบัติดังนี้

(3.1) เลือกรายการ "บันทึกข้อมูลงานกินเงินภาษีอากรแทนฉบับที่ออก ด้วยระบบคอมพิวเตอร์ "

(3.2) บันทึกเลขที่หนังสือแจ้งคืนเงินภาษีอากร (NSN) ฉบับที่ออกจาก การประมวลผลเพื่อให้ระบบฯ แสดงรายการข้อมูลหนังสือแจ้งคืนเงินภาษีอากร

(3.3) ทำการยกเลิกหนังสือแจ้งคืนเงินภาษีอากร

(3.4) นำ ค.30 สอคในเครื่องพิมพ์แนวราบ เพื่อพิมพ์เลขระบุเอกสาร
 (UID) และเลขคุมเอกสาร (DLN) ระบบฯ จะเปลี่ยนสถานะหนังสือแจ้งคืนเงินภาษีอากร จาก "รอ
 ผลพิจารณาอนุมัติ" เป็น "ระงับการคืนโดย ค.30"

(3.5) ส่ง ค.30 ไปให้ผู้เสียภาษีและหน่วยงานที่เกี่ยวข้องตามที่ระเบียบ และหรือแนวทางปฏิบัติกำหนดไว้

15.6 กรณีมีหนังสือแจ้งคืนเงินภาษีอากรจากการตรวจสอบ

เมื่อสำนักงานสรรพากรพื้นที่ และสำนักบริหารภาษีธุรกิจขนาดใหญ่ (ส่วนกำกับ ดูแลผู้เสียภาษี) ได้รับหนังสือแจ้งคืนเงินภาษีอากร (ค.20) ให้เจ้าหน้าที่จัดทำทะเบียนคุมรายการ และจัดทำบัญชี บันทึกรายการข้อมูลเข้าสู่ระบบๆ ภายในวันทำการถัดจากวันที่ผู้มีอำนาจลงนาม โดยปฏิบัติ ดังนี้

(1) เลือกรายการ "บันทึกข้อมูลหนังสือแจ้งคืนเงินภาษีจากการตรวจสอบ"

(2) เลือกประเภทภาษี เลือกแบบ ค.20 และบันทึกเลขประจำตัวผู้เสียภาษีอากร เพื่อให้ระบบฯ แสดงชื่อผู้เสียภาษีจากฐานข้อมูลเลขประจำตัวผู้เสียภาษีอากร ตรวจสอบชื่อผู้เสีย ภาษีอากรในระบบฯ ให้ตรงกับหนังสือแจ้งคืนเงินภาษีอากร แล้วบันทึกรายการข้อมูลการคืนเงิน ตามหนังสือแจ้งคืนเงิน ภาษีอากร

(3) นำ ค.20 สอคในเครื่องพิมพ์แนวราบ เพื่อพิมพ์เลขระบุเอกสาร (UID) เลขคุมเอกสาร (DLN) และเลขที่หนังสือแจ้งคืนเงินภาษีอากร (NSN)

(4) ส่ง ค.20 ไปให้ผู้เสียภาษีและหน่วยงานที่เกี่ยวข้องตามที่ระเบียบและหรือ แนวทางปฏิบัติกำหนดไว้

15.7 กรณีมีหนังสือแจ้งยกเลิกหนังสือแจ้งคืนเงินภาษีอากร (ค.37)

เมื่อสำนักงานสรรพากรพื้นที่ในกรุงเทพมหานคร (ฝ่ายภาษีหัก ณ ที่จ่ายและคืนภาษี)

ในจังหวัดอื่น (ฝ่ายกรรมวิธีและคืนภาษี) และสำนักบริหารภาษีธุรกิจขนาดใหญ่ (ส่วนกรรมวิธีและ คืนภาษี) อนุมัติให้ยกเลิกหนังสือแจ้งการคืนเงินภาษีอากรจากการตรวจ ให้เจ้าหน้าที่จัดทำทะเบียน คุมรายการและจัดทำบัญชี บันทึกรายการข้อมูลหนังสือแจ้งยกเลิกหนังสือแจ้งคืนเงินภาษีอากร (ก.37) ภายในวันทำการถัดจากวันที่ ผู้มีอำนาจลงนาม โดยปฏิบัติ ดังนี้

(1)เลือกรายการ "บันทึกข้อมูลหนังสือแจ้ง ค.37–หนังสือแจ้งยกเลิกการคืนเงิน ภาษีอากร"

(2) บันทึกเลขที่หนังสือแจ้งคืนเงินภาษีอากร (NSN) ฉบับที่ต้องการยกเลิก เพื่อให้ระบบฯ ดึงข้อมูลหนังสือแจ้งคืนเงินภาษีอากรฉบับนั้นมาแสดง

(3) เลือกประเภทภาษี และเลือกแบบ ค.37 แล้วบันทึกเลขประจำตัวผู้เสียภาษี อากร เพื่อให้ระบบฯ คึงชื่อผู้เสียภาษีจากฐานข้อมูลเลขประจำตัวผู้เสียภาษีอากร ให้ตรวจชื่อผู้เสีย ภาษีอากรให้ตรงกับ ค.37 แล้วบันทึกรายการข้อมูล

(4) นำ ค.37 สอดในเครื่องพิมพ์แนวราบ เพื่อพิมพ์เลขระบุเอกสาร (UID) เลขคุมเอกสาร (DLN) และเลขที่หนังสือแจ้งยกเลิกหนังสือแจ้งคืนเงินภาษีอากร (NSN) (5) ส่ง ค.37 ไปยังหน่วยงานที่เกี่ยวข้องตามที่ระเบียบและหรือแนวทางปฏิบัติ

กำหนดไว้

15.8 กรณีมีหนังสือแจ้งการสั่งคืนเงินภาษีอากรผิดพลาด (ค.31)

เมื่อสำนักงานสรรพากรพื้นที่ในกรุงเทพมหานคร (ฝ่ายภาษีหัก ณ ที่จ่ายและคืน ภาษี) ในจังหวัดอื่น (ฝ่ายกรรมวิธีและคืนภาษี) และสำนักบริหารภาษีธุรกิจขนาดใหญ่ (ส่วน กรรมวิธีและคืนภาษี) มีหนังสือแจ้งการสั่งคืนเงินภาษีอากรผิดพลาด (ค.31) ให้เจ้าหน้าที่จัดทำ ทะเบียนคุมรายการและจัดทำบัญชี บันทึกรายการข้อมูล ค.31 เข้าสู่ระบบฯ ภายในวันทำการถัดจาก วันที่ผู้มีอำนาจลงนามโดยปฏิบัติ ดังนี้

(1) เลือกรายการ "บันทึกแบบ - ค.61 แบบส่งคืนเงินภาษีอากรที่สั่งคืนผิดพลาด"

(2) บันทึกเลขที่หนังสือแจ้งคืนเงินภาษีอากร (NSN) ฉบับที่ส่งคืนเงินภาษีอากร

เกินไป (ค.20)

(3) เลือกประเภทภาษี เลือกแบบ ค.31 แล้วบันทึกเลขประจำตัวผู้เสียภาษีอากร เพื่อให้ระบบฯ แสดงชื่อผู้เสียภาษีจากฐานข้อมูลเลขประจำตัวผู้เสียภาษีอากร ให้ตรวจสอบชื่อผู้เสีย ภาษีอากรให้ตรงกับ ค.31 แล้วบันทึกรายการข้อมูล

(4) สั่งพิมพ์รายการเพื่อให้ระบบฯ พิมพ์แบบส่งคืนเงินภาษีอากรที่สั่งคืนผิดพลาด
 ก.61 จำนวน 1 ฉบับ ให้ผู้เสียภาษีลงนามใน ก.61

(5) พิมพ์ใบเสร็จรับเงินและทำใบเสร็จรับเงินให้สมบูรณ์ตามกฎหมาย แล้วมอบใบเสร็จรับเงินให้ผู้เสียภาษี

(6) เก็บ ค.61 เข้าแฟ้มไว้เป็นหลักฐานรวมกับ ค.3115.9 กรณีมีหนังสือแจ้งการเพิ่ม/ลดหนี้ค่าภาษีอากร

เมื่อสำนักงานสรรพากรพื้นที่ และสำนักบริหารภาษีธุรกิจขนาดใหญ่ (ส่วนกำกับ ดูแลผู้เสียภาษี) มีหนังสือแจ้งยกเลิกการประเมิน (ท.ป.3 ก ) และฝ่ายกฎหมายมีหนังสือแจ้งผลการ พิจารณาอุทธรณ์ (ท.ป.3 ข) หนังสือแจ้งผลคำพิพากษาของศาล (ท.ป.3 ข/1) หนังสือแจ้งให้จำหน่าย ดูกหนี้ค่าภาษีอากร (ท.ป.3 ก) หนังสือแจ้งให้ลดยอดลูกหนี้ค่าภาษีอากร (ท.ป.3 ง หรือ ท.ป.3 ง/1) และ หนังสือแจ้งผลการลดยอดลูกหนี้ค่าภาษีอากรตามผลการประนอมหนี้ของศาลในคดีล้มละลาย (ท.ป.3 ง) ให้เจ้าหน้าที่จัดทำทะเบียนคุมรายการและจัดทำบัญชีฝ่ายวางแผนและประเมินผล บันทึกรายการ ข้อมูลเข้าสู่ระบบฯ ภายในวันทำการถัดจากวันที่ผู้มีอำนาจลงนามในหนังสือดังกล่าว โดยปฏิบัติ ดังนี้

(1) เลือกรายการ "บันทึกข้อมูลหนังสือแจ้ง ท.ป.3 ก, ท.ป.3 ข, ท.ป.3 ข/1, ท.ป.3 ค,ท.ป.3 ง, ท.ป.3 ง/1 หรือ ท.ป.3 จ" ที่ออกโดยเจ้าหน้าที่

(2) บันทึกเลขที่หนังสือแจ้งการประเมินภาษีอากร (NSN) เพื่อให้ระบบฯ แสดงข้อมูลหนังสือแจ้งการประเมินภาษีอากร ตรวจหนี้ค่าภาษีอากรในระบบฯ ให้ตรงกับหนังสือ แจ้งการประเมินภาษีอากรแล้วบันทึกรายการจำนวนภาษีที่จะเพิ่ม/ลดหนี้ค่าภาษีอากร

(3) นำ ท.ป.3 ก, ท.ป.3 ง,ท.ป.3 ง/1, ท.ป.3 ค, ท.ป.3 ง, ท.ป.3 ง/1 หรือ ท.ป.3 จ สอดในเครื่องพิมพ์แนวราบ แล้วพิมพ์เลงระบุเอกสาร (UID) เลงคุมเอกสาร (DLN) และเลงที่ หนังสือแจ้งการประเมิน (NSN) บนหนังสือแจ้งๆ

(4) ส่ง ท.ป.3 ก, ท.ป.3 ง,ท.ป.3 ง/1, ท.ป.3 ค, ท.ป.3 ง, ท.ป.3 ง/1 และ ท.ป.3 จ ไปให้ผู้เสียภาษีและหน่วยงานที่เกี่ยวข้องตามที่ระเบียบและหรือแนวทางปฏิบัติกำหนดไว้

15.10 กรณีใด้รับรายงานการเก็บภาษีอากรจากหน่วยงานภายนอก

เมื่อสำนักงานสรรพากรพื้นที่ (ฝ่ายวางแผนและประเมินผล) และสำนักบริหาร ภาษีธุรกิจขนาดใหญ่ (ส่วนวางแผนและประเมินผล) ได้รับรายงานผลการจัดเก็บภาษีอากรจาก หน่วยงานภายนอก ได้แก่ รายงานภาษีหัก ฉ ที่จ่ายจากกรมบัญชีกลางหรือสำนักงานคลัง (ส.พ.ก.10) รายงานการรับชำระและการนำส่งเงินจากการขายอสังหาริมทรัพย์จากสำนักงานที่ดิน (ส.พ.ก.20) รายงานการจัดเก็บอากรแสตมป์ จาก กรมการขนส่งทางบก (ส.พ.ก.30) รายงานการจัดเก็บภาษีมูลค่าเพิ่มจากกรมศุลกากร (ส.พ.ก.40) และรายงาน การจัดเก็บภาษีมูลค่าเพิ่มจากกรมสรรพสามิต (ส.พ.ก.50) ให้เจ้าหน้าที่จัดทำทะเบียน กุมรายการและจัดทำบัญชี บันทึกรายการข้อมูลเข้าสู่ระบบฯ ภายในวันทำการถัดจากวันที่ได้รับ รายงาน โดยปฏิบัติ ดังนี้ (1) เลือกรายการ "บันทึกข้อมูลรายงานการเก็บภาษิอากรจากหน่วยงานภายนอก"

(2) ระบุชื่อแบบรายงาน ชื่อหน่วยงานที่ชำระ และเดือน/ปี ตามแบบรายงาน

(3) บันทึกข้อมูลจำนวนแบบและจำนวนเงินที่รับชำระตามรายงาน

- (4) พิมพ์เลขระบุเอกสาร (UID) และเลขคุมเอกสาร (DLN) บนรายงาน
- (5) บันทึกข้อมูลแบบชำระภาษีที่แนบมาพร้อมกับรายงาน

(6) พิมพ์เลงระบุเอกสาร (UID) และเลงคุมเอกสาร (DLN) บนแบบแสดงรายการ
 (7) เมื่อสิ้นวันทำการและปิดระบบฯ แล้ว ให้แยกแบบแสดงรายการตามเลงจัด

ชุดเอกสาร (BN) โดยระบบจะพิมพ์ใบงบหน้าชุดเอกสาร (บ.ช.12.1) แยกตามสำนักงานสรรพากร พื้นที่สาขาตามที่ระบุในแบบแสดงรายการ และพิมพ์ใบนำส่งเอกสาร (บ.ช.12) ตามสำนักงาน สรรพากรพื้นที่ หรือสำนักงานสรรพากรภาค หรือสำนักบริหารภาษีธุรกิจขนาดใหญ่ แล้วแต่กรณี

#### 15.11 กรณีได้รับแบบ บ.ข.1 จากหน่วยจัดเก็บ

เมื่อสำนักงานสรรพากรพื้นที่ในกรุงเทพมหานคร (ฝ่ายภาษีหัก ณ ที่ง่ายและคืน ภาษี)ในจังหวัดอื่น (ฝ่ายกรรมวิธีและคืนภาษี) และสำนักบริหารภาษีธุรกิจขนาดใหญ่ (ส่วน กรรมวิธีและคืนภาษี) ได้รับใบนำส่งเอกสารกรณีระบบฯ ขัดข้อง (บ.ข.1) จากหน่วยจัดเก็บ ให้ ดำเนินการดังนี้

(1) บันทึกข้อมูลแบบ บ.ข.1 โดยระบุรหัสสำนักงานที่รับแบบ และวันที่รับแบบ จำนวนแบบ และจำนวนเงินที่ชำระทั้งหมด

(2) พิมพ์เลขระบุเอกสาร (UID) และเลขคุมเอกสาร (DLN) บนแบบ บ.ข.1

(3) บันทึกข้อมูลแบบแสดงรายการหรือแบบคำขอที่แนบมาพร้อม บ.ข.1

(4) พิมพ์เลขระบุเอกสาร (UID) และเลขคุมเอกสาร (DLN) บนแบบแสดงรายการ
 (กรณีนี้ ระบบฯ จะไม่พิมพ์ใบเสร็จรับเงิน บ.ช.35 หรือ ท.ป.3 ให้)

(5) ให้บันทึกข้อมูลแบบ บ.ข.1 และแบบแสดงรายการหรือแบบคำขอ ให้แล้ว เสร็จภายใน 3 วันทำการนับจากวันที่ได้รับแบบฯ จากหน่วยจัดเก็บ

ข้อ 16 การจัดทำทะเบียนคุมรายการและจัดทำบัญชีด้วยระบบคอมพิวเตอร์ที่สำนักงาน-สรรพากรภาค

กรณีที่พบว่าข้อมูลในระบบฯ ไม่ถูกต้องทำให้ไม่สามารถบันทึกข้อมูลแบบแสดง-รายการได้ ให้ฝ่ายเตรียมและบันทึกข้อมูลดำเนินการ ดังนี้

16.1 จัดทำแบบคำขอแก้ไขข้อมูล (ก.ข.1) เสนอหัวหน้าฝ่ายเพื่ออนุมัติให้ทำการแก้ไข รายการข้อมูล

16.2 เมื่อได้รับอนุมัติแล้ว ให้ดำเนินการแก้ไขรายการข้อมูลตาม 10.2

ข้อ 17 การปิดระบบทะเบียนคุมรายการและการจัดทำบัญชี

เมื่อสิ้นสุดการบันทึกรายการข้อมูลในระบบทะเบียนคุมรายการและจัดทำบัญชีใน แต่ละวันทำการ ให้หัวหน้าหน่วยงานหรือผู้ได้รับมอบหมายทำการปิดระบบฯ โดยปฏิบัติ ดังนี้ ตรวจว่าได้บันทึกรายการข้อมูลแบบแสดงรายการ แบบกำขอ แบบ บ.ข.1

(1) และแบบอื่นๆ ที่ต้องคำเนินการในวันนั้นครบถ้วนแถ้ว และตรวจว่ากรณี ระบบเครือข่ายขัดข้อง ได้ทำการนำข้อมูลเข้าสู่ระบบฯ (Up load) เรียบร้อยแล้ว เนื่องจาก เมื่อปิด ระบบฯ ประจำวันแล้วจะไม่สามารถบันทึกข้อมูลของวันนั้นได้อีก

(2) สั่งพิมพ์รายงานที่เกี่ยวข้องตามตัวอย่างรายงานแนบท้ายแนวทางปฏิบัติฯ
 เพื่อตรวจสอบก่อนทำการปิคระบบฯ (กรณีนี้รายงานจะแสดงสถานะว่าเป็นรายงานระหว่างวัน)

(3) ตรวจสอบจำนวนแบบฯ จำนวนเงิน จำนวนใบเสร็จที่ออกในวันนั้น (กรณี เป็นการรับชำระภาษีหรือเงินรายได้อื่น) หรือจำนวนข้อมูลที่ต้องดำเนินการในวันนั้น กับรายงานที่ เกี่ยวข้องให้ถูกต้อง ตรงกัน กรณีไม่ถูกต้อง ให้ทำการแก้ไขปรับปรุงให้ถูกต้อง

(4) สั่งปีคระบบทะเบียนคุมรายการและจัดทำบัญชี เมื่อสิ้นวันทำการแล้ว

(5) จัดชุดเอกสารส่งไปยังหน่วยงานที่เกี่ยวข้อง โดยนำเลขจัดชุดเอกสาร (BN) เลขเดียวกันไว้ในชุดเอกสารเดียวกัน

กรณีที่แบบฯ มีจำนวนมาก จะสั่งพิมพ์รายงานมาตรวจสอบและจัดชุด เอกสารระหว่างวันก่อนปิดระบบฯ ก็ได้

#### ข้อ 18 การควบคุมและการรายงาน

เมื่อปีคระบบฯ แล้วให้ปฏิบัติเกี่ยวกับการควบคุมและการรายงาน ดังนี้ 18.1 สำนักงานสรรพากรพื้นที่สาขา

ควบคุมการปฏิบัติงานของเจ้าหน้าที่ภายในสำนักงาน โดยเรียกดูรายงาน

#### ด้งต่อไปนี้

- (1) งบแสคงใบเสร็จที่ออก (บ.ช.1)
- (2) งบหน้าประเภทภาษีอากรประจำวัน (บ.ช.5
- (3) บัญชีแยกประเภทรายได้ (บ.ช.6)
- (4) รายงานการเก็บภาษีอากร (บ.ช.8)
- (5) งบทคลอง
- (6) รายงานการรับชำระภาษีและแบบคำร้องคำขอ
- (7) ทะเบียนการรับชำระภาษีอากรเป็นเช็ค
- (8) ทะเบียนเช็คขัดข้อง
- (9) รายงานสรุปการรับชำระเงินชดใช้เช็คขัดข้อง

(10) รายงานการชำระภาษีอากรคงค้าง

(11) รายงานการคืนภาษีอากร

(12) รายการแก้ไขการบันทึกข้อมูล

(13) รายงานผู้เสียภาษีที่ไม่มีเลขประจำตัวผู้เสียภาษีอากร

18.2 กองคลัง

ควบคุมการปฏิบัติงานของเจ้าหน้าที่ภายในสำนักงานโดยเรียกดู

รายงานดังต่อไปนี้

(1) งบแสดงใบเสร็จที่ออก (บ.ช.1)

(2) งบหน้าประเภทภาษีอากรประจำวัน (บ.ช.5)

(3) บัญชีแยกประเภทรายได้ (บ.ช.6)

(4) รายงานการเก็บภาษีอากร (บ.ช.8)

(5) งบทคลอง

(6) รายงานความไม่สอดคล้องของการชำระภาษีผ่านระบบธนาคาร

(7) รายงานการรับชำระภาษีผ่านธนาคาร แยกตามหน่วยงานภาษี

(8) รายงานการรับชำระภาษีผ่านธนาคาร แยกตามรายธนาคาร

18.3 สำนักงานสรรพากรพื้นที่

18.3.1 ควบคุมการปฏิบัติงานของสำนักงานสรรพากรพื้นที่สาขาในสังกัด โดย เรียกดูรายงานตาม 18.1

18.3.2 ควบคุมการปฏิบัติงานของเจ้าหน้าที่ภายในสำนักงาน โดยเรียกคูรายงาน

ดังต่อไปนี้

(1) รายงานการรับชำระภาษีและแบบคำร้องคำขอ

(2)รายงานความไม่สอดคล้องของการชำระภาษีผ่านระบบธนาคาร

(3) รายงานการรับชำระภาษีผ่านธนาคาร แยกตามหน่วยงานภาษี

(4) รายงานการรับชำระภาษีผ่านธนาคาร แยกตามรายธนาคาร

(5) รายงานการคืนเงินภาษีที่ผู้เสียภาษียังไม่ได้รับคืนแยกตามรายผู้เสีย

ภาษี

(6) รายงานสรุปการคืนเงินภาษีที่ผู้เสียภาษียังไม่ได้รับคืน

์ (7) รายงานเปรียบเทียบระหว่างภาษีค้างชำระกับเงินคืนที่ยังไม่ได้รับคืนราย เดือน

(8) งบสรุปรายการทางบัญชี ถูกหนึ่/เจ้าหนี้ ค่าภาษีอากร ด้านเครดิต
(9) งบสรุปรายการทางบัญชี ถูกหนึ่/เจ้าหนี้ ค่าภาษีอากร ด้านเดบิต

(10) รายงานการจำหน่ายหนี้ แยกตามรายผู้เสียภาษี

(11) รายงานสรุปการจำหน่ายหนึ่

(12) รายงานการรับชำระภาษีและแบบคำร้องคำขอ

(13) รายงานการแก้ไขข้อมูล

18.4 ควบคุมการปฏิบัติงานของเจ้าหน้าที่ภายในสำนักงาน โดยเรียกดูรายงาน ตาม 18.3.2 (1) และ (5)-(13)

18.5 สำนักงานสรรพากรภาค

18.5.1 ควบคุมการปฏิบัติงานของเจ้าหน้าที่ในหน่วยงานที่สังกัด โดย เรียกดูรายงานตาม 18.1 - 18.3

18.5.2 ควบคุมการปฏิบัติงานของเจ้าหน้าที่ภายในสำนักงาน โดยเรียกดู รายงานการแก้ไขข้อมูล

18.6 กรณีจำเป็นให้สั่งพิมพ์รายงานข้างต้นไว้เป็นหลักฐาน

ข้อ 19 ในกรณีที่ระเบียบนี้ไม่ได้กำหนดไว้หรือไม่สามารถปฏิบัติตามระเบียบนี้ได้ ให้ เสนอความเห็นต่ออธิบดีกรมสรรพากรผ่านผู้บังกับบัญชาตามถำดับชั้น เว้นแต่กรณีจำเป็นและ รีบด่วน อันอาจจะเป็นผลเสียหายต่อทางราชการ ให้เสนอหัวหน้าส่วนราชการวินิจฉัยสั่งการไป ก่อนและรายงานให้กรมสรรพากรทราบต่อไป

ข้อ 20 ให้ผู้อำนวยการสำนักมาตรฐานการจัดเก็บภาษีรักษาการตามระเบียบนี้

ประกาศ ณ วันที่ 29 พฤษภาคม พ.ศ. 2546

ศุภรัตน์ ควัฒน์กุล (นายศุภรัตน์ ควัฒน์กุล) อธิบดีกรมสรรพากร

Copyright <sup>©</sup> by Chiang Mai University All rights reserved

# ต้นฉบับไม่มีหน้านี้

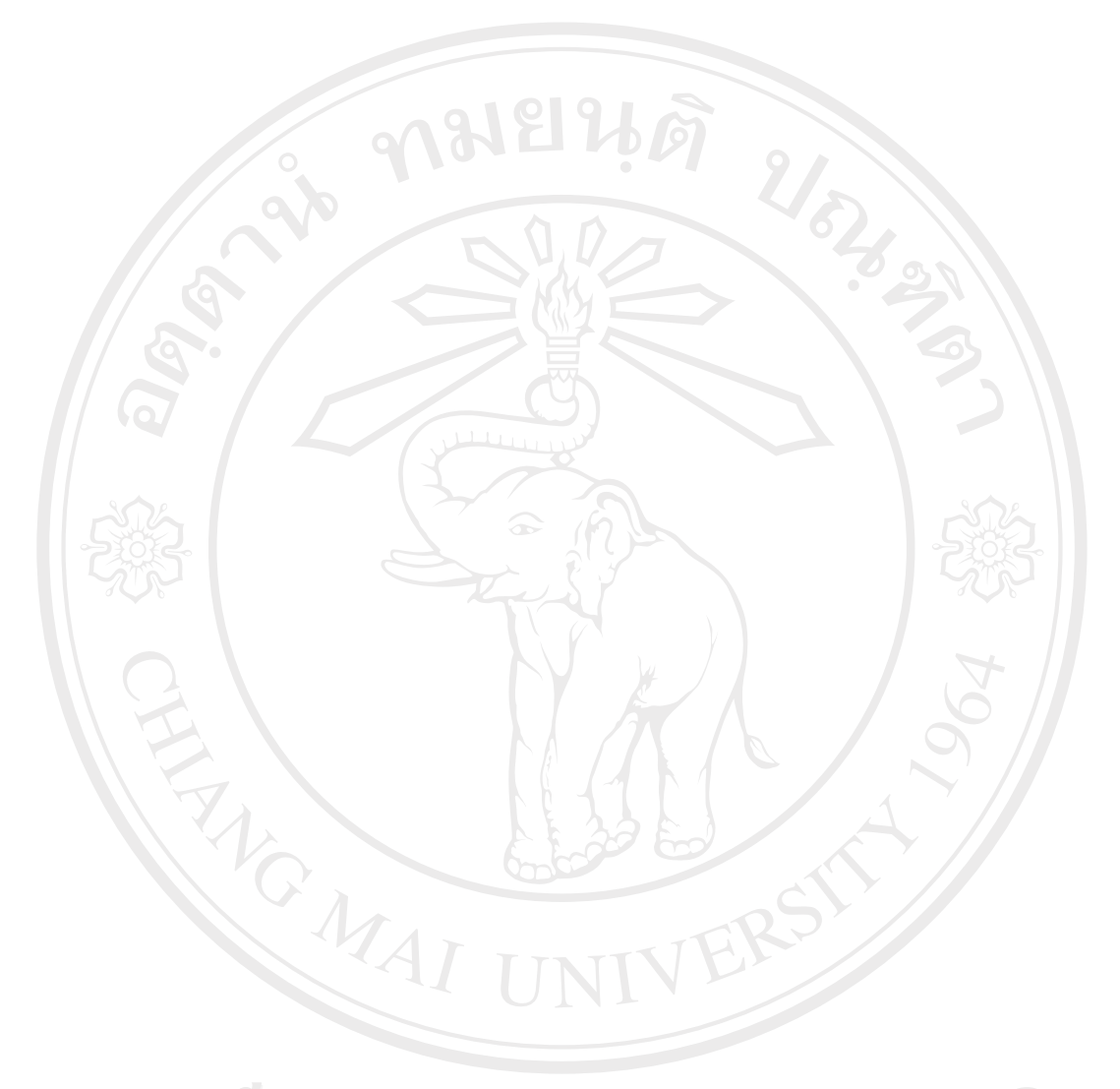

ลิขสิทธิ์มหาวิทยาลัยเชียงใหม่ Copyright<sup>©</sup> by Chiang Mai University All rights reserved

# ประวัติผู้เขียน

| ชื่อ สกุล         | นางศิริพรรณ อินต๊ะ                                              |
|-------------------|-----------------------------------------------------------------|
| วัน เดือน ปี เกิด | 19 เมษายน 2510                                                  |
| ประวัติการศึกษา   |                                                                 |
| 2529              | ประกาศนียบัตรวิชาชีพ สาขาการบัญชี                               |
|                   | วิทยาลัยอาชีวศึกษาเซียงใหม่                                     |
| 2531              | ประกาศนียบัตรวิชาชีพชั้นสูง สาขาการบัญชี                        |
|                   | วิทยาลัยอาชีวศึกษาเชียงใหม่                                     |
| 2536              | ปริญญาตรี สาขาการบัญชี มหาวิทยาลัยสุโขทัยธรรมาธิราช             |
|                   |                                                                 |
| ประวัติการทำงาน   |                                                                 |
| 2531              | เจ้าหน้าที่ธุรการ 1 สำนักงานการประถมศึกษาอำเภอเมืองลำปาง        |
| 2533              | เจ้าหน้าที่ธุรการ 2 สำนักงานการประถมศึกษาอำเภอเมืองลำปาง        |
| 2536              | เจ้าหน้าที่ธุรการ 3 สำนักงานการประถมศึกษาอำเภอเมืองลำปาง        |
| 2537              | เจ้าพนักงานธุรการ 3 สำนักงานการประถมศึกษาอำเภอเชียงคาว          |
|                   | จังหวัดเชียงใหม่                                                |
| 2539              | นักวิชาการเงินและบัญชี 3 สำนักงานการประถมศึกษาอำเภอเชียงคาว     |
|                   | จังหวัดเชียงใหม่                                                |
| 2539              | นักวิชาการสรรพากร 3 สำนักงานสรรพากรจังหวัดเชียงราย              |
| 2540              | เจ้าหน้าที่ตรวจสอบภาษี 3 สำนักงานสรรพากรจังหวัดเชียงใหม่        |
| 2540              | เจ้าหน้าที่ตรวจสอบภาษี 4 สำนักงานสรรพากรจังหวัดเชียงใหม่        |
| 2543              | เจ้าหน้าที่ตรวจสอบภาษี 5 สำนักงานสรรพากรจังหวัดเชียงใหม่        |
| 2546              | เจ้าหน้าที่ตรวจสอบภาษี 6ว. สำนักงานสรรพากรพื้นที่เชียงใหม่ 2    |
| 2548              | ์ นักวิชาการจัดเก็บรายได้ 6ว. องค์การบริหารส่วนตำบลหนองป่าครั่ง |
|                   | , 4 4 9 1 9 9 4 9 1                                             |

อำเภอเมืองเชียงใหม่ จังหวัดเชียงใหม่